# **GUIDA OPERATIVA**

- A. Caratteristiche Generali
- B. Registrazione e accesso al servizio
- C. Deposito telematico degli atti
- D. <u>Controlli e anomalie</u>
  - Servizio di Verifica e Conversione
- E. <u>Fascicolo informatico e consultazione</u>
  - Consultazione pubblica della controversia
  - Accesso temporaneo agli atti
- F. <u>Appendici</u>
  - La procura alle liti
  - <u>La firma digitale</u>
  - <u>La PEC</u>
  - Il formato PDF/A
  - Il futuro prossimo
  - Il quadro normativo
  - Novità e criticità

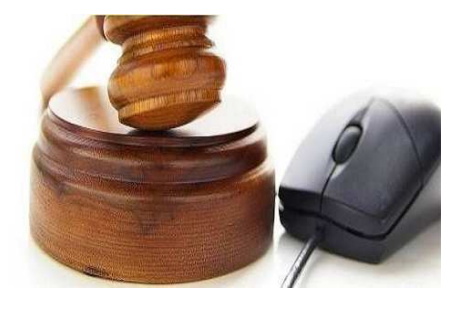

a cura di Giancarlo SCHIAVONE

Dal 15 luglio 2017 è attivo su tutto il territorio nazionale il Processo Tributario Telematico (PTT)

Il sito di riferimento è:

WWW.GIUSTIZIATRIBUTARIA.GOV.IT

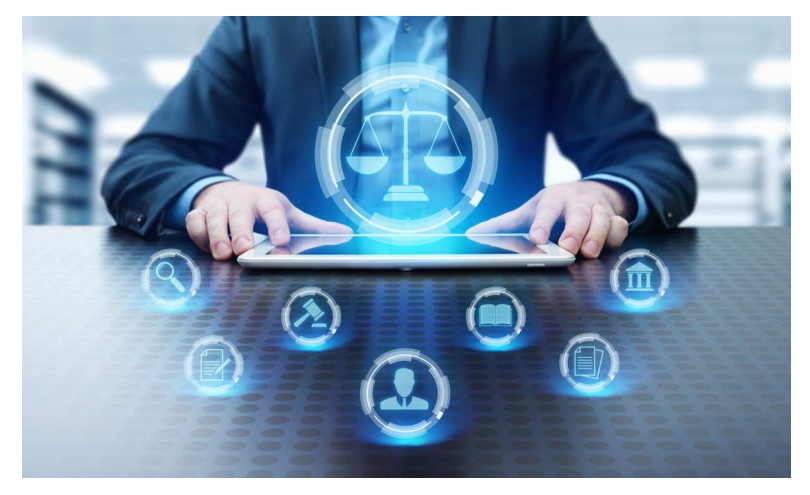

A cura di Giancarlo Schiavone ODCEC Bari- Commissione PTT

WWW.GIUSTIZIATRIBUTARIA.GOV.IT

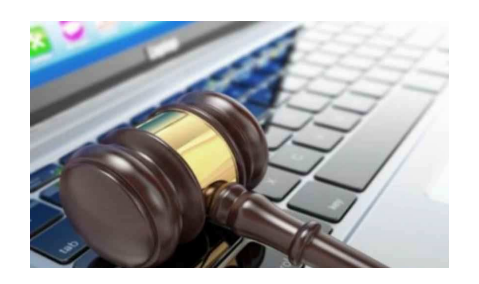

Per utilizzare i servizi del Processo Tributario Telematico è sufficiente connettersi al sito della giustizia tributaria, raggiungibile dal proprio computer, ma anche da tablet e smartphone. Si opera quindi direttamente online, senza software da scaricare e da aggiornare, o abbonamenti da pagare.

I servizi del PTT sono operativi per l'intera giornata e per 365 giorni l'anno

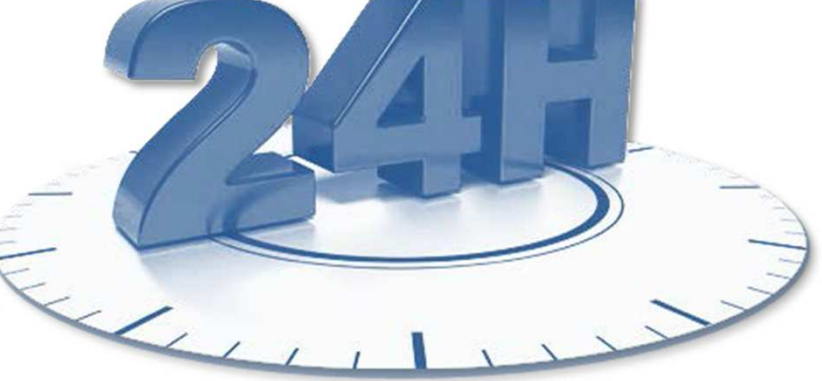

A cura di Giancarlo Schiavone ODCEC Bari- Commissione PTT

# Prima, nella prima fase attuativa, vi era la facoltatività del P.T.T.

<u>Fino al 1° luglio 2019</u> vigeva il principio della <u>facoltatività</u> tra modalità di deposito telematica e cartacea, tanto per il ricorrente/appellante quanto per la parte resistente.

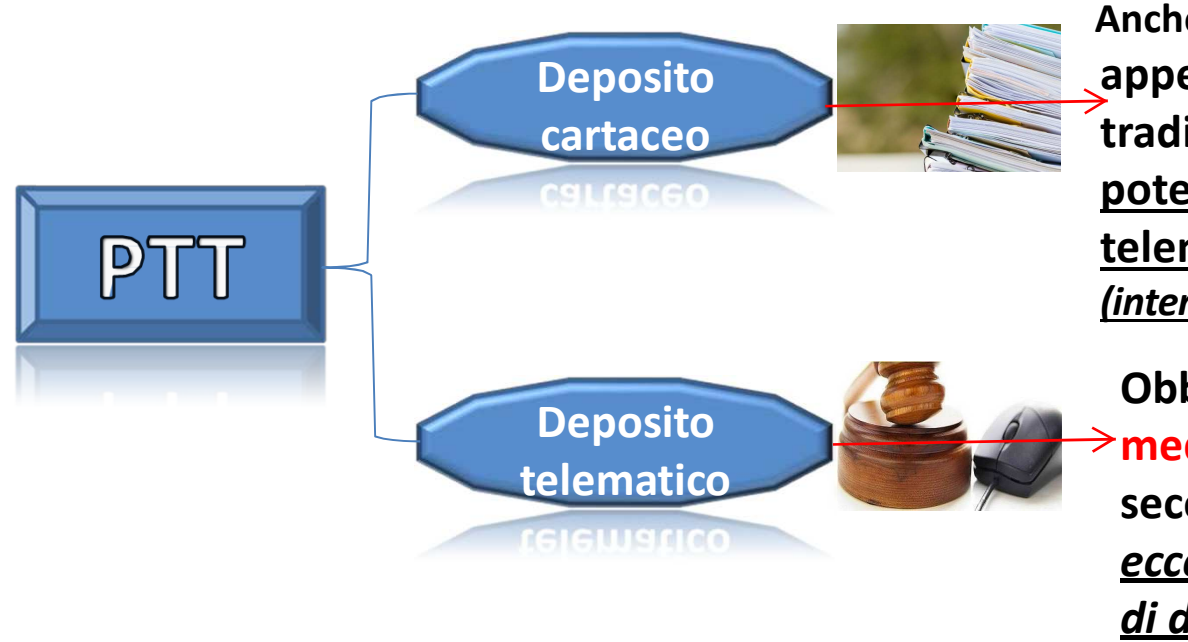

Anche in presenza di ricorso O appello depositato in modo tradizionale, <u>la parte resistente</u> <u>poteva optare per il deposito</u> <u>telematico degli atti</u> *(interpretazione aut).* 

Obbligo di proseguire con la medesima modalità, anche in secondo grado <u>(l'unica</u> <u>eccezione prevista è il cambio</u> <u>di difensore)</u>

A cura di Giancarlo Schiavone ODCEC Bari- Commissione PTT

### Ora dal 1° luglio 2019 il PTT è diventato obbligatorio.

Ai sensi dell'art. 16 del D.L. 23 ottobre 2018, n. 119, per tutti i ricorsi e gli appelli notificati a decorrere dal 1° luglio 2019, si dovrà ricorrere obbligatoriamente alla modalità di deposito telematica,

limitando il deposito **cartaceo solo** ai contribuenti che decidono di stare in giudizio <u>senza l'assistenza di un difensore abilitato</u>, per le controversie con un valore di lite **fino a 3.000 euro.** (art. 12. c2 D.Lgs. 546/92)

Le novità nell'ampia circ. esplicativa 1/DF, prot. 5764 del 4 luglio 2019 del Dir Gen delle Finanze.

https://www.finanze.it/export/sites/finanze/it/.content/Documenti/Varie/prot.-5764-19-Circolare-PTT-4-7-2019.pdf

# **GLI STRUMENTI INDISPENSABILI:**

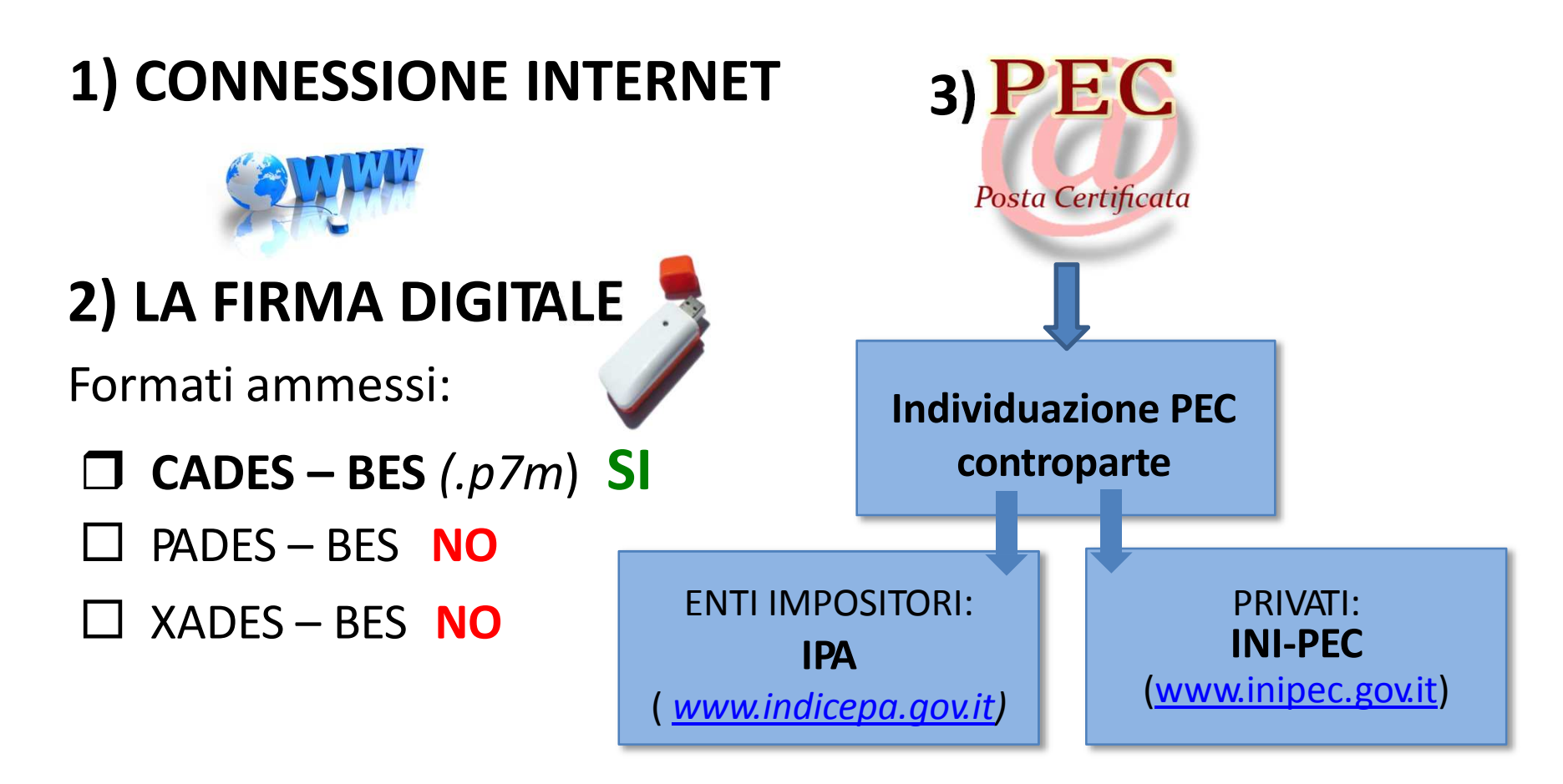

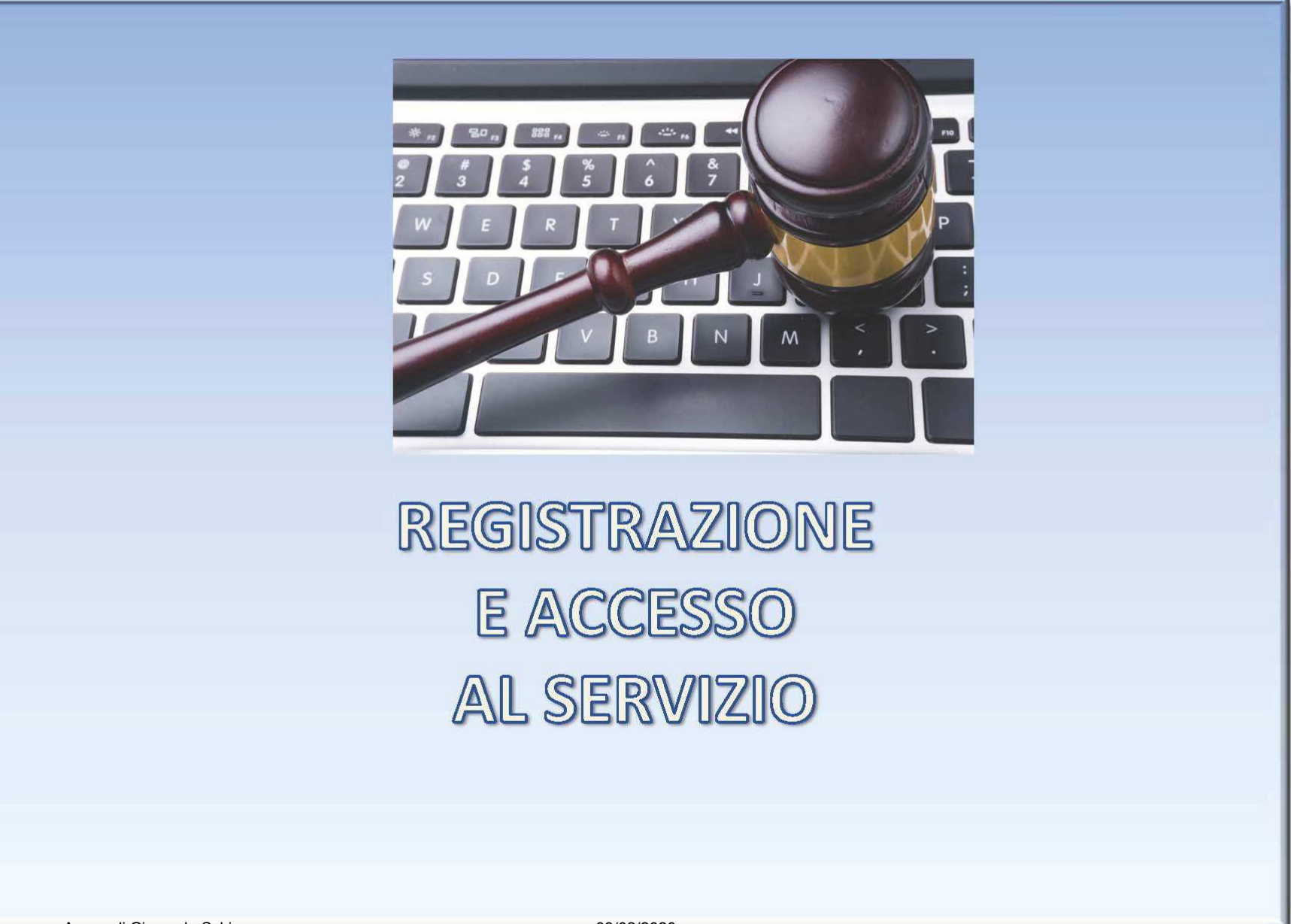

A cura di Giancarlo Schiavone ODCEC Bari- Commissione PTT

Per accedere alle funzionalità del PTT è necessario registrarsi e ottenere così le credenziali di ingresso al sistema, ossia:

- User-ID: nickname per cittadini e professionisti; codice fiscale del • soggetto abilitato per gli enti impositori;
- Password: codice alfanumerico scelto dall'utente a seguito del • cambio della password rilasciata dal sistema.

|                                                                                                    | DIREZIONE DELLA<br>GIUSTIZIA TRIBUTARIA                                                                                                    | ) DELLA <mark>GI</mark> USTIZIA <b>T</b> RIBUTARIA                                         |         |
|----------------------------------------------------------------------------------------------------|----------------------------------------------------------------------------------------------------|--------------------------------------------------------------------------------------------|---------|
| <u>https://www.giustiziatribu</u><br><u>taria.gov.it/gt/it/web/gue</u><br><u>st/registrazione-ptt-sigit</u> | PROCESSO TRIBUTARIO TELEMATICO Per accedere al SIGIT devi essere in possesso delle credenziali. Ti sei già registrato? Per utilizzare le credenziali rilasciate dal sistema accedi tramite la sezione Identificazione utente. Per utilizzare l'accesso tramite la Carta Nazionale dei Servizi che hai registrato <u>clicca qui</u> Se non sei utente del SIGIT <u>registrati</u> | Identificazione con SPID<br>Cettra con SPRO<br>Identificazione Con Credenziali<br>ViserID: | accesso |
| registrazione                                                                                               | NUMERO VERDE<br>Vinnero Verde<br>Dalle 8:00 alle 18:00 dal lunedi al venerdi<br>Dalle 8:00 alle 14:00 il sabato                                                                                                    | Per effettuare il cambio password:<br>Professionisti e Cittadini<br>Enti Impositori        |         |

A cura di Giancarlo Schiavone ODCEC Bari- Commissione PTT

| Direzione della<br>Giustizia Tributaria {                                   | SISTEMA INFORMATIVO DELLA GIUSTIZIA TRIBUTARIA                                                                                                    |
|-----------------------------------------------------------------------------|----------------------------------------------------------------------------------------------------|
|                                                                             | πο                                                                                                    |
| Ti trovi in: <u>Home</u> ≻ Reglone utente al F                              |                                                                                                    |
|                                                                             |                                                                                                    |
| Dati Anagrafici Documenti Dor                                               | mande Privacy Validazione                                                                                                    |
| Inserendo i dati richiesti, verranno accedere ai servizi telematici, verra  | visualizzati i primi quattro caratteri della password. La seconda parte, sempre di quattro caratteri indispensabile per completare il codice ed<br>à recapitata tramite PEC.                       |
| Si ricorda che oltre ai dati richiesti all'ordine in formato PDF firmato co | sulla pagina è necessario allegare il modulo di richiesta di registrazione, la scansione del documento d'identita' e del documento di iscrizione<br>on firma digitale.                             |
| La password di otto caratteri nasce<br>nuova password, scelta dall'utente   | e scaduta. Per accedere al S.I.Gi.T. è quindi necessario effettuare un aggiornamento della password tramite apposito link "Cambio password". La<br>, sarà poi utilizzata per l'accesso ai servizi. |
| I campi contrassegnati con * sono<br>Si prega di evitare i copia-incolla.   | o obbligatori.                                                                                                    |
| Tipo utente*:                                                               | SELEZIONARE T                                                                                                    |
| Codice fiscale*:                                                            |                                                                                                    |
| Cognome*:                                                                   |                                                                                                    |
| Nome*:                                                                      |                                                                                                    |
| Indirizzo*:                                                                 |                                                                                                    |
| C.A.P.*:                                                                    | Provincia*:                                                                                                    |
| Citta'*:                                                                    |                                                                                                    |
| Stato*:                                                                     |                                                                                                    |
|                                                                             |                                                                                                    |
| Numero di telefono*:                                                        | Numero di cellulare*:                                                                                                    |
| Indirizzo PEC*:                                                             |                                                                                                    |
| Conferma Indirizzo Pec*:                                                    |                                                                                                    |
| Successivo Ripulisci                                                        |                                                                                                    |

# 1/4 Registrazione al PTT

#### PROCESSO TRIBUTARIO TELEMATICO

Ti trovi in: Home > Registrazione utente al PTT

### REGISTRAZIONE UTENTE AL PTT

## Compilare tutti i campi e proseguire...

Inserendo i dati richiesti, verranno visualizzati i primi quattro caratteri della password. La seconda parte, sempre di quattro caratteri indispensabile per completare il codice ed accedere ai servizi telematici, verrà recapitata tramite PEC.

Si ricorda che oltre ai dati richiesti sulla pagina è necessario allegare il modulo di richiesta di registrazione, la scansione del documento d'identita' e del documento di iscrizione all'ordine in formato PDF firmato con firma digitale.

La password di otto caratteri nasce scaduta. Per accedere al S.I.Gi.T. è quindi necessario effettuare un aggiornamento della password tramite apposito link "Cambio password". La nuova password, scelta dall'utente, sarà poi utilizzata per l'accesso ai servizi.

| * =campo obbligatorio         |             |                       | In caso di rogistr  | nziono utonto con     |
|-------------------------------|-------------|-----------------------|---------------------|-----------------------|
| Tipo utente*:                 |             |                       | in caso un registra |                       |
| Codice fiscale*:              |             |                       | CNS (solo profess   | cionista e cittadino) |
| Cognome*:                     |             |                       | occorre inserire,   | quando lo richiede il |
| Nome*:                        |             |                       | sistema, la CNS/T   | S-CNS nell'apposito   |
| Indirizzo*:                   | h           |                       | lettore di Smart (  | Card.                 |
| C.A.P.*:                      | Provincia*: |                       |                     |                       |
| Citta'*:                      |             | 1                     |                     |                       |
| Stato*:                       | ITALIA      |                       |                     |                       |
| Numero di telefono*:          | _           | Numero di cellulare*: |                     |                       |
| Indirizzo PEC*:               |             |                       |                     |                       |
| Modulo di richiesta firmato*: |             |                       | Sfoglia             | Download Modulo       |
| Documento d'identita'*:       |             |                       | Sfoglia             |                       |
|                               |             |                       |                     |                       |

A cura di Giancarlo Schiavone ODCEC Bari- Commissione PTT

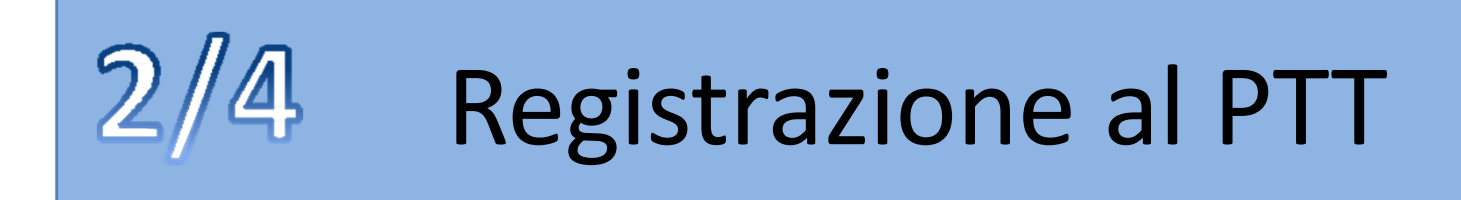

| * =campo obbligatorio         |             |                       |         |                   |                    |
|-------------------------------|-------------|-----------------------|---------|-------------------|--------------------|
| Tipo utente*:                 | SELEZIONARE | $\sim$                |         | Scaricato il moc  | lulo di richiesta, |
| Numero iscrizione all'ordine* |             |                       |         | compilato e firn  | nato               |
| Codice fiscale*:              |             |                       |         | digitalmente no   | ni va allegato al  |
| Cognome*:                     |             |                       |         |                   |                    |
| Nome*:                        |             |                       |         | modulo di regis   | strazione          |
| Indirizzo*:                   |             |                       |         |                   |                    |
| C.A.P.*:                      | Provincia*: |                       |         |                   |                    |
| Città*:                       |             |                       |         |                   |                    |
| Stato*:                       |             |                       |         |                   |                    |
| Numero di telefono*:          |             | Numero di cellulare*: |         |                   |                    |
| Indirizzo PEC*:               |             |                       |         |                   |                    |
| Modulo di richiesta firmato*: |             |                       | Sfoglia | a Download Modulo |                    |
| Documento d'identità*:        |             |                       | Sfoglia | a                 |                    |
| Documento d'iscrizione all'or | dine*:      | 7                     | Sfoglia | a                 |                    |

Poi scansionato il documento di identità e il documento di iscrizione all'ordine (quest'ultimo non obbligatorio) vanno allegati, previa apposizione della firma digitale

A cura di Giancarlo Schiavone ODCEC Bari- Commissione PTT

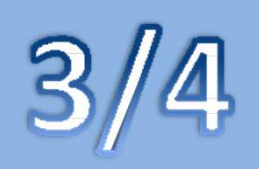

Direzione della Giustizia Tributaria

# **Registrazione al PTT**

SISTEMA INFORMATIVO DELLA GIUSTIZIA TRIBUTARIA

#### PROCESSO TRIBUTARIO TELEMATICO

Ti trovi in: Home > Registrazione utente al PTT

#### REGISTRAZIONE UTENTE AL PTT

L'operazione è stata eseguita con successo.

Questi sono i dati relativi alla sua richiesta di registrazione:

Codice registrazione: XXXXXXXXXXXXX

Nickname: XXXXXXXXXXXXX

Primi guattro caratteri della password: XXXXXXXXXXXXXX

Terminata l'operazione, il sistema restituisce un messaggio riepilogativo dei dati di registrazione e primi 4 caratteri della password; i rimanenti 4 caratteri saranno inviati all'indirizzo di posta elettronica inserito.

La preghiamo di stampare o di prendere nota del proprio codice di registrazione, del nickname e dei primi quattro caratteri della password generata dal sistema.

Al termine della procedura automatica di registrazione le saranno inviati i secondi quattro caratteri della password tramite una e-mail all'indirizzo PEC (Posta Elettronica Certificata) da lei fornito.

Una volta ricevuta l'e-mail di conferma, potra' accedere al sistema utilizzando le proprie credenziali di accesso.

### Stampa credenziali

A cura di Giancarlo Schiavone ODCEC Bari- Commissione PTT

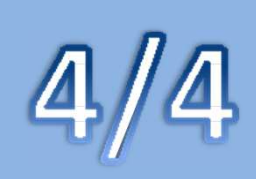

# **Registrazione al PTT**

La password di 8 caratteri rilasciata dal sistema informatico è provvisoria e va immediatamente aggiornata tramite il servizio di self-service nella pagina di registrazione al PTT, opzione "*Cambio password*".

La nuova password, scelta dall'utente, consentirà l'accesso alle funzionalità del **PTT** (deposito degli atti) e del **Telecontenzioso** (consultazione fascicolo informatico).

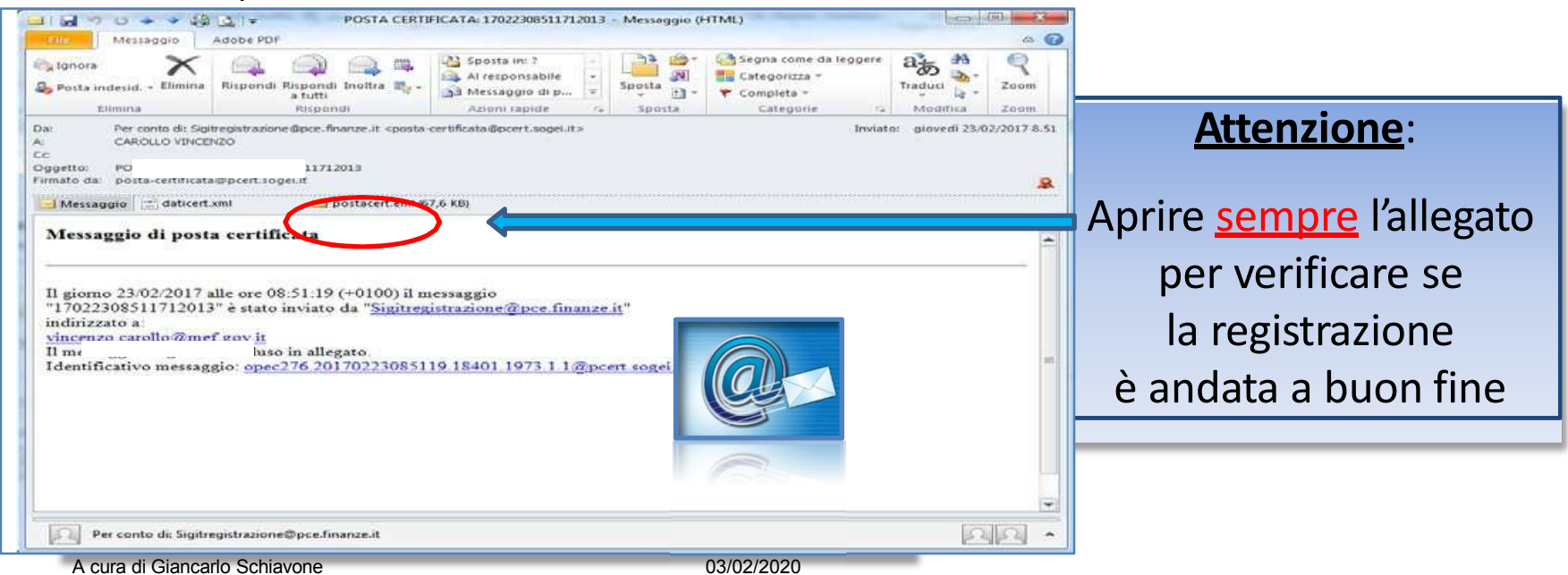

ODCEC Bari- Commissione PTT

## **Gestione pw: Cambio Password**

https://sigit.finanze.it/GestioneUtentiDF/cambioPassword.do

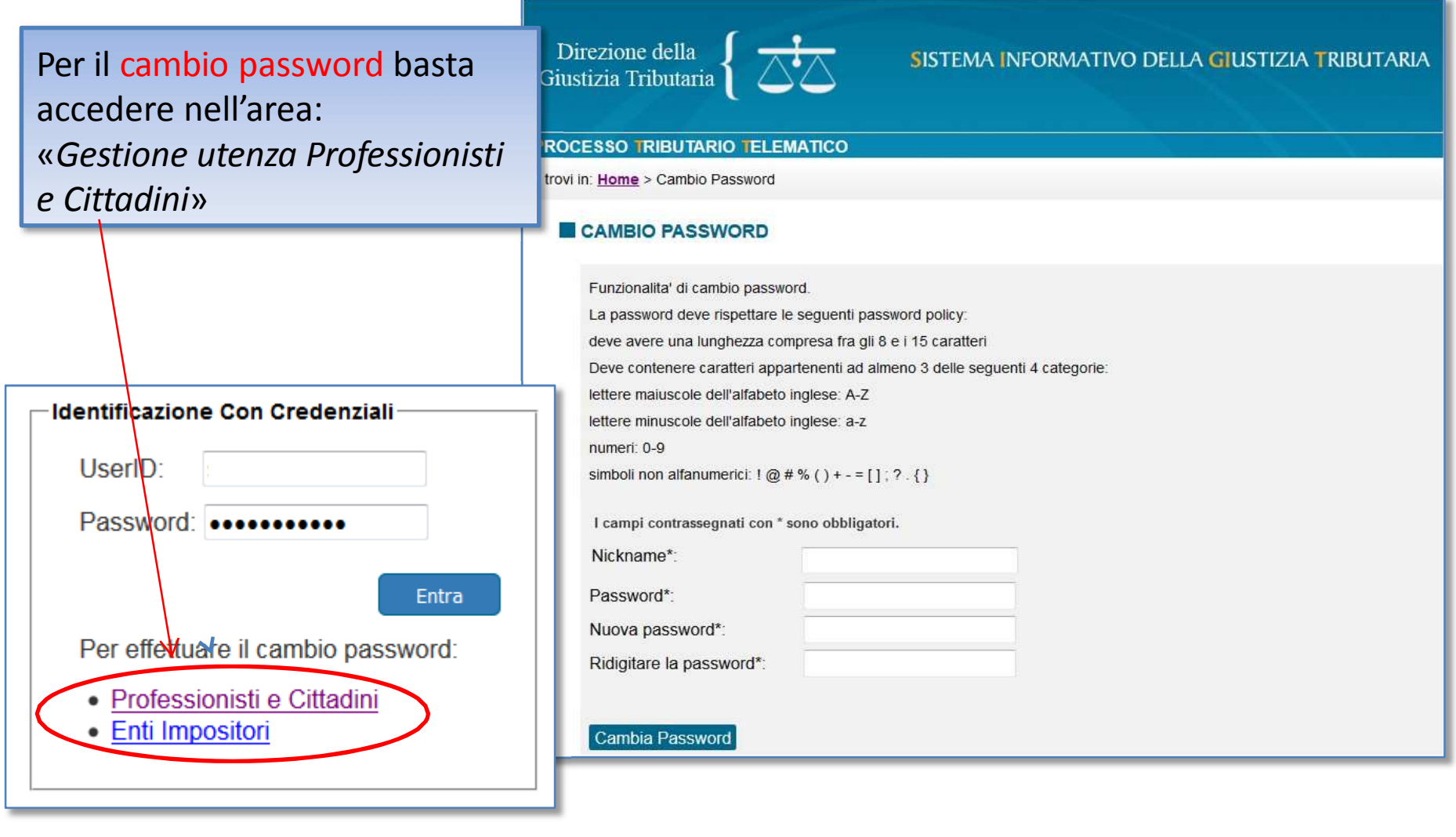

A cura di Giancarlo Schiavone ODCEC Bari- Commissione PTT

# **Gestione pw: Reset Password**

| Direzione della<br>Giustizia Tributaria<br>PROCESSO TRIBUTARIO TELEMATICO                                                                                                    | ELLA GIUSTIZIA TRIBUTARIA                                                   |
|----------------------------------------------------------------------------------------------------|-----------------------------------------------------------------------------|
| Ti trovi in: Home > Reset password                                                                                                    |                                                                             |
| RESET PASSWORD                                                                                                    | In caso di problemi con il cambio<br>password (es. in caso di smarrimento). |
| Funzionalita' di reset della password.                                                                                                    | è nossibile procedere con il reset                                          |
| Tale funzionalita' permette di resettare la propria password. Una volta inseriti Nickname e<br>E' disponibile anche la modalita' di verifica con le domande e risposte di sicurezza inserite | password nell'area:                                                         |
| I campi contrassegnati con * sono obbligatori.                                                                                                    | «Gestione utenza Professionisti e Cittadini»                                |
| Nickname*:                                                                                                    |                                                                             |
| Codice fiscale*:                                                                                                    |                                                                             |
| Modalita' di verifica*: TESSERA SANITARIA 🗸                                                                                                    |                                                                             |
| Numero di Tessera Sanitaria*: XXXXXXXXXXXXXXXXXX                                                                                                    |                                                                             |
| Data di scadenza della Tessera Sanitaria*                                                                                                    |                                                                             |
| Reset password                                                                                                    |                                                                             |

A cura di Giancarlo Schiavone ODCEC Bari- Commissione PTT

### Adesso è possibile accedere ai servizi del PTT anche con SPID

Il portale della GIUSTIZIA TRIBUTARIA

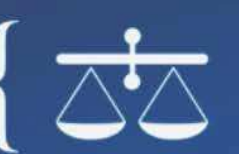

### Il portale della Giustizia Tributaria

SPID, il Sistema Pubblico di Identità Digitale, è il sistema di accesso che consente di utilizzare. con un'identità digitale unica, i servizi online della Pubblica Amministrazione e dei privati accreditati.

Se sei già in possesso di un'identità digitale, accedi con le credenziali del tuo gestore. Se non hai ancora un'identità digitale, richiedila ad uno dei gestori.

Maggiori informazioni Non hai SPID? Serve aiuto?

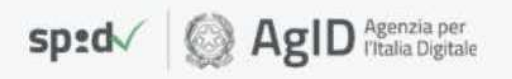

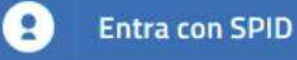

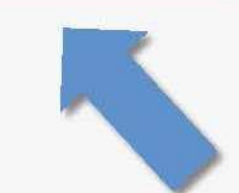

PUBBI ICO

dell'Identità DIGITALE

A cura di Giancarlo Schiavone **ODCEC Bari- Commissione PTT** 

## Assistenza on line: numero verde

A Eventi

SERVIZI E MODURISTICA

F Sentenze

0

CERCA

In Statistiche

COMMISSIONI TRIBLITARIE

Sul Portale è pubblicato un numero verde Il portale della GIUSTIZIA TRIBUTARIA 800 051 052 LA GIUSTIZIA TRIBUTARIA IN PRIMO PIANO ad uso degli utenti ed PROCESSO RASSEGNA SENTENZE TRIBUTARIE DEL 1 MARZO 2016 TRIBUTARIO 29 febbraio 2016 attivo in determinate 1 Inesistenza della notifica in Italia al contribuente residente in un paese estero appartenente alla "black list". Sentenza del 02/02/2016 nº 13/01 di Reggio E RASSEGNA fasce orarie dal lunedì al Giudicato esterno e diversi periodi di imposta. Sentenza del 27/01/2016 nº 177/05 - Comm. Trib. Reg. per il Veneto SENTENZE TRIBUTARIE Spettanza del benefici "prima casa" in caso di acquisto per usucapione. Sentenza del 14/01/2016 nº 72/21 - Comm. Trib. Reg. per il Lazio 0 Litsconsorzio necessario in caso di impresa familiare. Sentenza del 11/12/2015 nº 2182/04 - Comm. Trib. Rec. per la Calabria sabato; è anche VARIAZIONE ORARI CTP PRATO SPESE DI 29 febbraio 2016 GIUSTIZIA consultabile un sito di 1 Si comunica che la CTP di Prato varierà gli orari di apertura al pubblico dal 1º marzo 2016. Per conoscerii si può consultare la pagina relativa alla Commissione tramite il sequente link. ANALISI 7 MARZO 2016 - INALIGURAZIONE DELL'ANNO GUIDIZIARIO TRIBUTARIO ANNO 2016 - CASERMA "SANTE LARIA" assistenza STATISTICHE SALONE D'ONORE - ROMA 26 febbraio 2016 Il ojorno lunedi. 7 marzo 2016, alle ore 10.00, presso il salone d'Onore della Caserna "Sante Laria". Piazza Armellini 20. Roma, si terrà la cerimonia inaugurazione dell'anno giudiziario tributario per la Commissione Tributaria Regionale per il Lazio. Assistenza VARIAZIONE ORARI CTP ANCONA 17 febbraio 2016 Online Si comunica che la CTP di Ancona ha variato gli orari di apertura al pubblico. Per conoscerli si può consultare la pagina relativa alla Commissione tramite il seguente link. RASSEGNA SENTENZE TRIBUTARIE DEL 15 FEBBRAIO 2016 12 febbraio 2016 NUMERO VERDE Richiesta di recupero del credito estero dopo 5 anni dalla formazione del titolo esecutivo. Sentenza del 27/01/2018 nº 101/34 - Comm. Trib. Reg. Assoggettabilità all'imposta unica sulle scommesse dei Centri Trasmissione Dati. Sentenza del 12/01/2016 nº 26/28 - Comm. Trib. Reg. per il Numero Verde -NUMERO VERDE Spese di lite nel processo tributario. Sentenza del 24/12/2015 nº 2519/3 - Comm. Trib. Reg. per la Calabria 800 051 052 800 051 052 BASSEGNA SENTENZE TRIBUTARIE DEL 1 FEBBRAIO 2016 Contattare il numero verde 29 gennaio 2016 Dalle 8:00 alle 18:00 dal lunedi al venerdi Dalle 8:00 alle 14:00 il sabato TARSU: Incompetenza della giunta comunale a deliberare su istituzione e successivi adeguamenti del tributo. Sentenza del 08/01/2016 nº 23/1 -Comm. Trib. Reg. per la Sicilia Contattare il numero verde Dalle 8:00 alle 18:00 dal lunedì al venerdì Dalle 8:00 alle 14:00 il sabato

03/02/2020

A cura di Giancarlo Schiavone ODCEC Bari- Commissione PTT

## Assistenza on line: i video

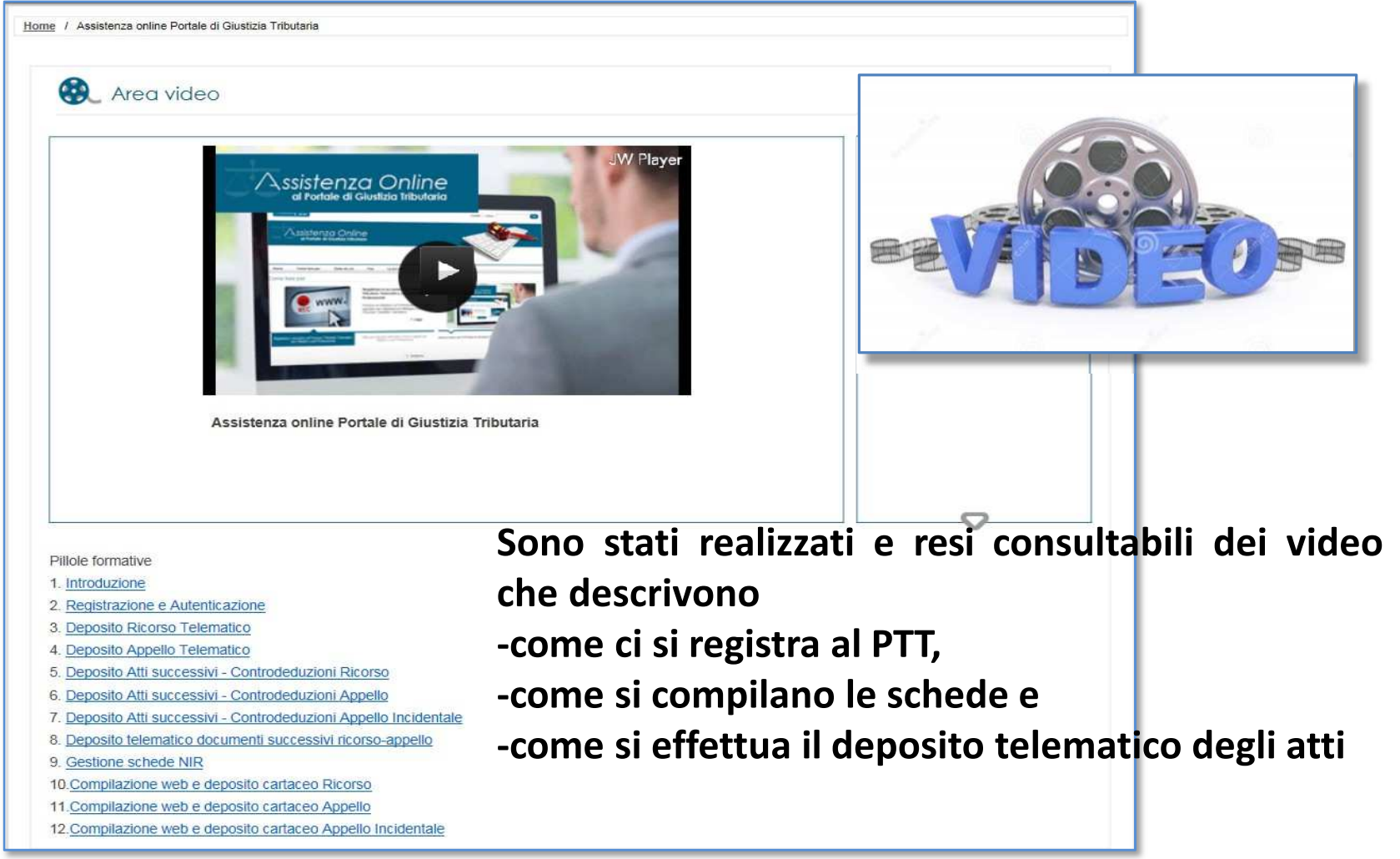

A cura di Giancarlo Schiavone ODCEC Bari- Commissione PTT

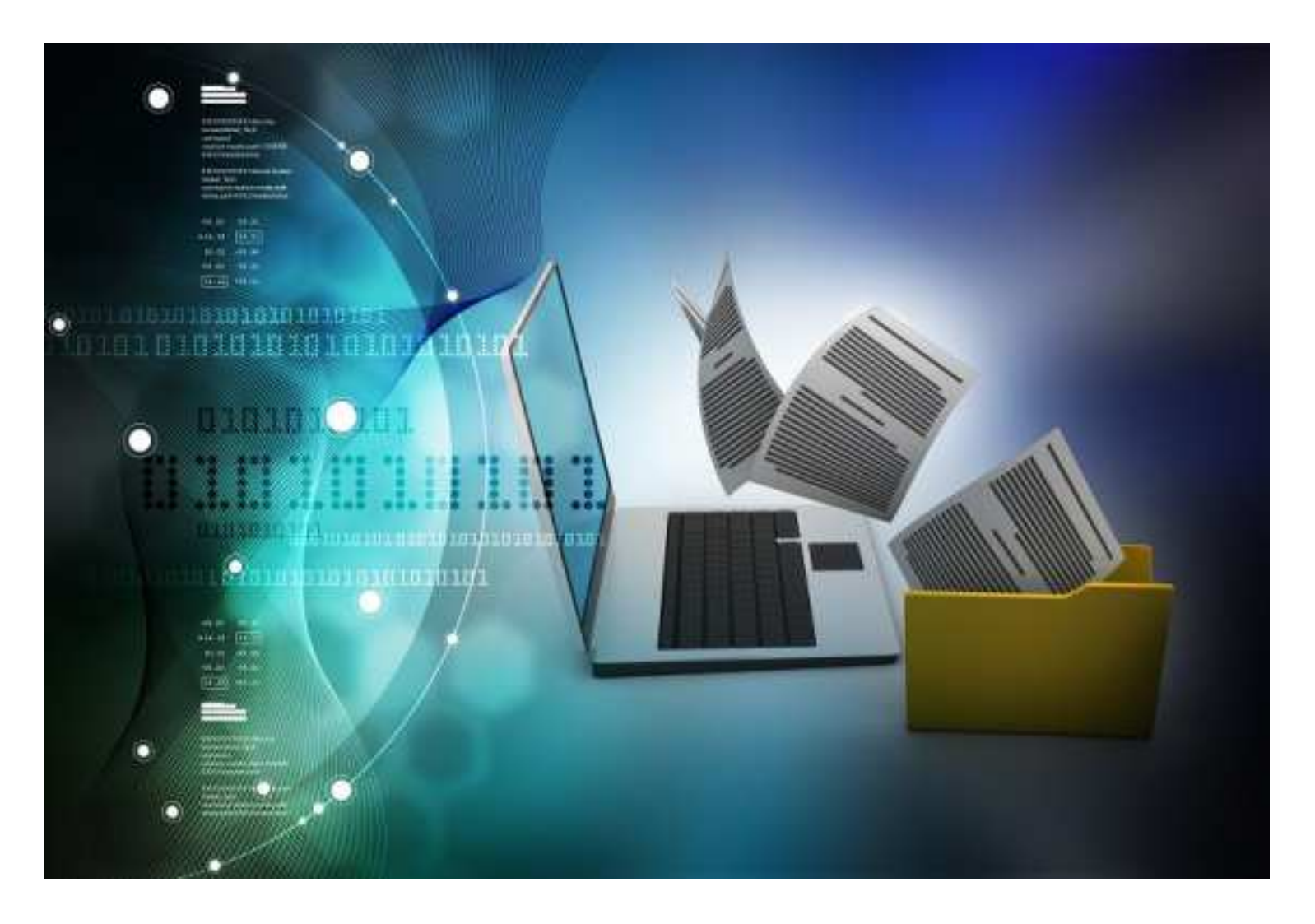

### **EFFETTUATA LA REGISTRAZIONE > DEPOSITO TELEMATICO DEGLI ATTI**

A cura di Giancarlo Schiavone ODCEC Bari- Commissione PTT

## www.giustiziatributaria.gov.it

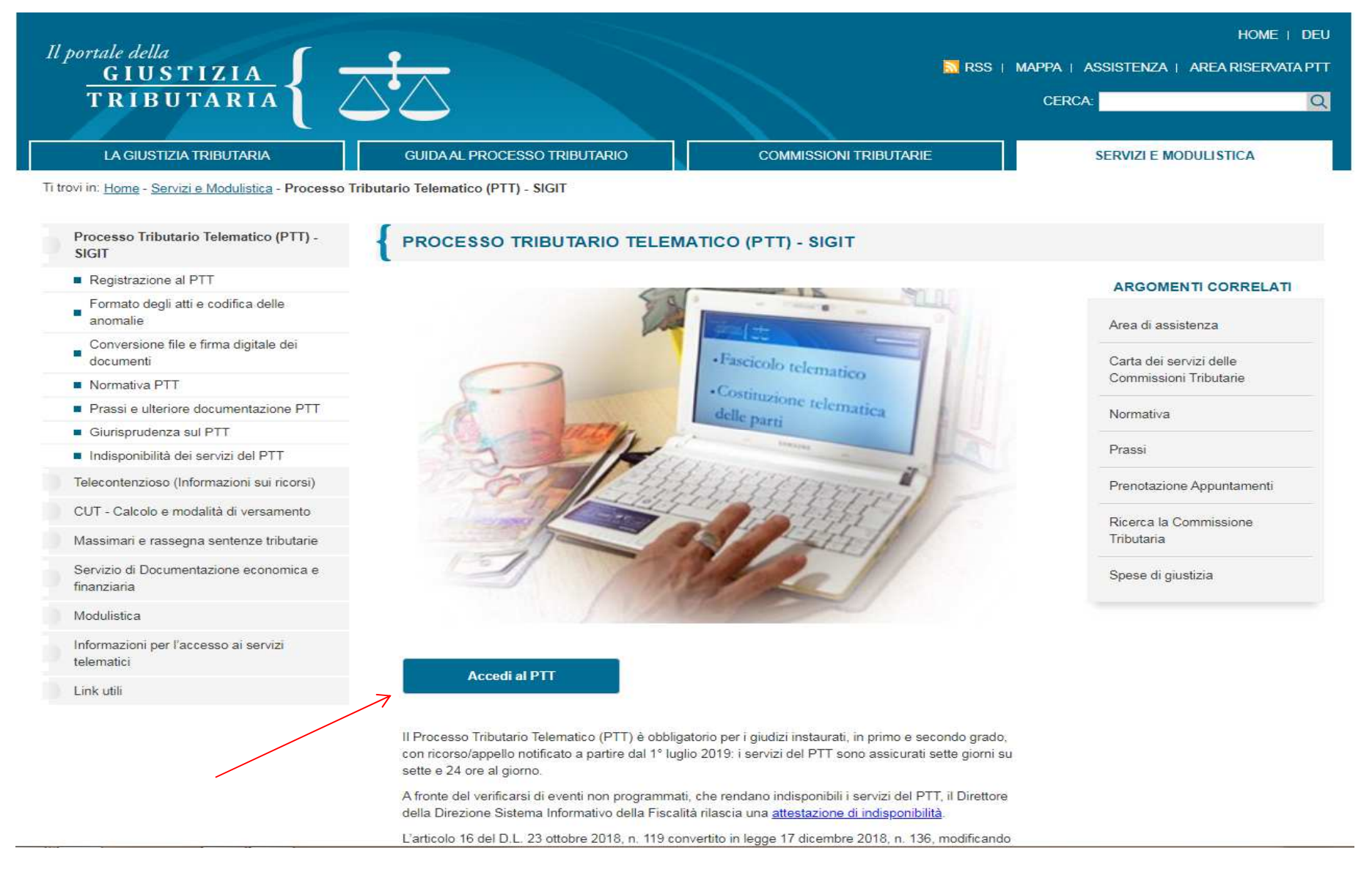

## www.giustiziatributaria.gov.it

DIREZIONE DELLA GIUSTIZIA TRIBUTARIA

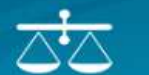

SISTEMA INFORMATIVO DELLA GIUSTIZIA TRIBUTARIA

#### PROCESSO TRIBUTARIO TELEMATICO

Per accedere al PTT è necessario registrarsi utilizzando la procedura di <u>Registrazione al PTT</u>, anche per gli utenti già provvisti di una identità SPID o di una Carta Nazionale dei Servizi (CNS).

Gli utenti che accedono al PTT previa registrazione possono utilizzare i <u>Servizi Self Service</u> per la gestione delle credenziali quali il Cambio password, il Reset password e la Gestione Carta Nazionale dei Servizi (CNS).

#### NUMERO VERDE

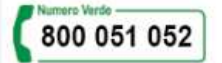

Contattare il numero verde Dalle 8:00 alle 18:00 dal lunedì al venerdì Dalle 8:00 alle 14:00 il sabato

#### PAGAMENTI TELEMATICI

Per informazioni sul pagamento del CUT tramite pagoPA consultare la specifica sezione del sito di assistenza disponibile al link seguente:

Assistenza pagamenti PagoPA

| CREDENZIALI           | SPID                    | CNS      |
|-----------------------|-------------------------|----------|
| User ID:              |                         |          |
| S1RN5IG               |                         |          |
| Password:             |                         |          |
| •••••                 |                         |          |
| Hai smarrito l'User I | D?                      | Entra    |
| Hai smarrito la pass  | word oppure ti è s      | scaduta? |
|                       | and a constitution of a |          |

A cura di Giancarlo Schiavone ODCEC Bari- Commissione PTT

### ACCEDUTO CON USERID E PASSWORD

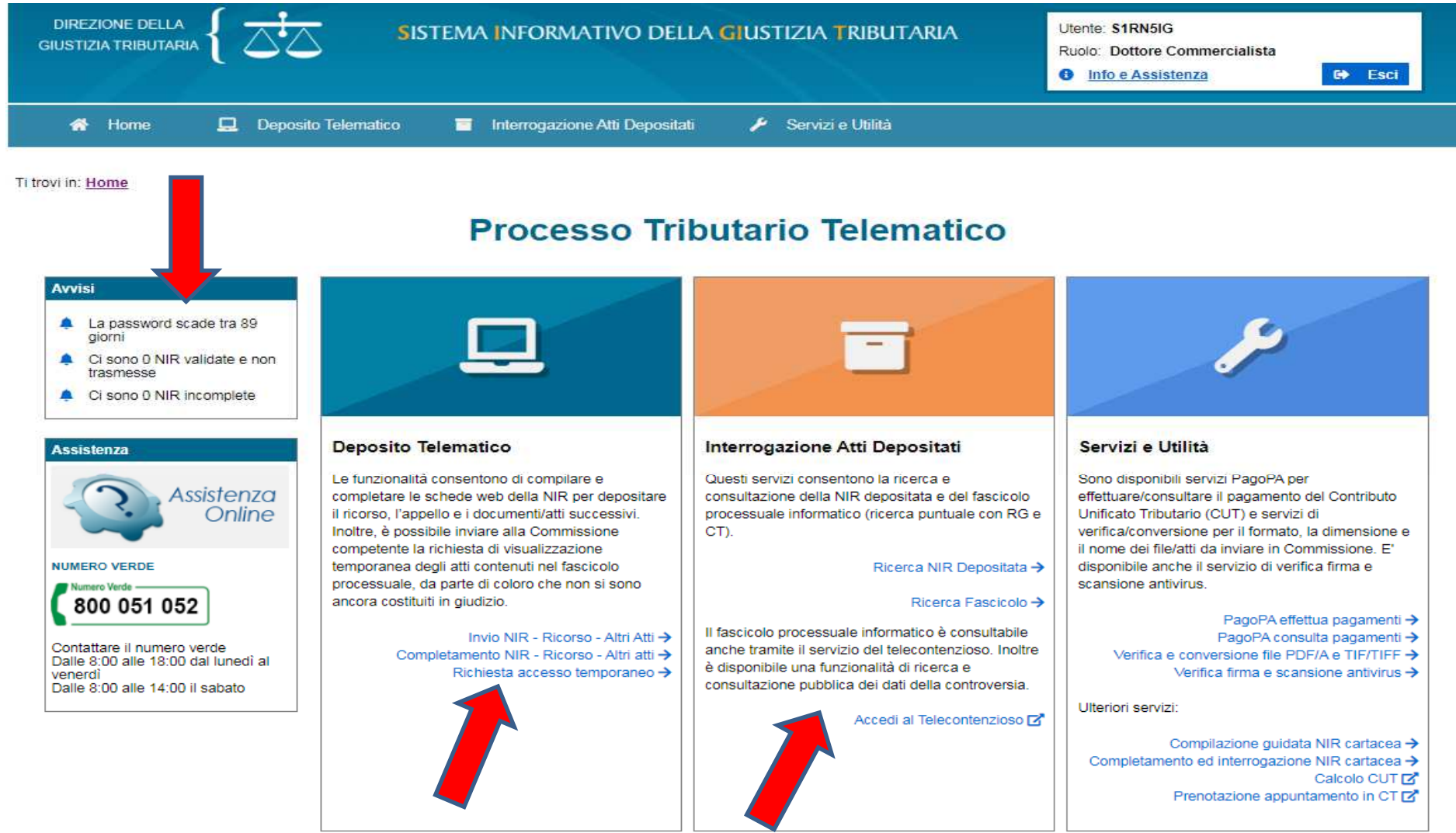

A cura di Giancarlo Schiavone ODCEC Bari- Commissione PTT

### Selezione C.T.

| DIREZIONE DELLA<br>GIUSTIZIA TRIBUTARIA | SISTEMA INFORMATIVO DELLA GIUSTIZIA TRIBUTARIA           | Utente: <b>S1RN5IG</b><br>Ruolo: Dottore Commercialista<br>Codice Assistenza: <b>4171221</b><br><b>1</b> Info e Assistenza | C+ Esci |
|-----------------------------------------|----------------------------------------------------------|----------------------------------------------------------------------------------------------------|---------|
| 👫 Home 📮 Deposito Telema                | ico 🧧 Interrogazione Atti Depositati 🥕 Servizi e Utilità |                                                                                                    |         |

Ti trovi in: Home / Invio NIR - Ricorso - Altri Atti

### Invio NIR - Ricorso - Altri Atti

| - Deposito in Commissione Tributaria F  | Provinciale - di primo grado — |    | Deposito in Commissione Tributaria    | Regionale - di secondo grado | ) <u>*</u> |
|-----------------------------------------|--------------------------------|----|---------------------------------------|------------------------------|------------|
| Commissione tributaria provinciale di*: | SELEZIONA                      | •  | Commissione tributaria regionale di*: | SELEZIONA                    | •          |
| Tipologia di deposito*:                 | SELEZIONA                      |    | Tipologia di deposito*:               | SELEZIONA                    | •          |
|                                         |                                | ОК |                                       |                              | ОК         |
|                                         |                                |    |                                       |                              |            |
|                                         |                                |    |                                       |                              |            |

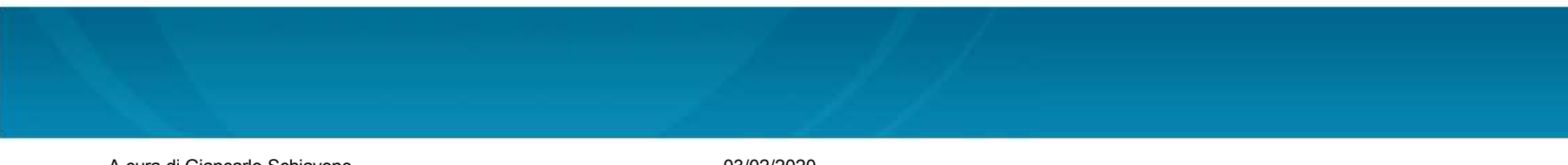

A cura di Giancarlo Schiavone ODCEC Bari- Commissione PTT

| PROCESSO IRIBUTARIO TELEN                                        | мансо                                                                                                    |                                       |                                                                                                    |
|------------------------------------------------------------------|----------------------------------------------------------------------------------------------------|---------------------------------------|----------------------------------------------------------------------------------------------------|
| Ti trovi in: Home                                                |                                                                                                    |                                       |                                                                                                    |
| Nuova compilazione                                               | *                                                                                                    |                                       | Selezionare la                                                                                                    |
| Deposito in Commissione Tr<br>Commissione tributaria provinciale | ributaria Provinciale - di primo grado -                                                                                                    | ~                                     | Provinciale/Regionale)                                                                                                    |
| Tipologia di deposito*:                                          | RICORSI ED ALTRI PROCEDIMENTI GIUI                                                                                                    |                                       |                                                                                                    |
| Tipologia procedimento*:                                         | SELEZIONA<br>ATTO DI OPPOSIZIONE DI TERZO<br>ATTO INTERVENTO VOLONTARIO<br>ISTANZA PER MISURE CONSERVATIVE<br>ISTANZA SOSPENSIONE SENTENZA ART.37<br>RICORSO IN RIASSUNZIONE<br>RICORSO PER OTTEMPERANZA<br>RICORSO PER REVOCAZIONE<br>BICORSO PER REVOCAZIONE | 3 C.P.C.                              |                                                                                                    |
| Completamento e interrogazi                                      | ione                                                                                                    |                                       |                                                                                                    |
| Compilazione via web                                             |                                                                                                    |                                       |                                                                                                    |
| <u>Compilazione NIR via web per succ</u>                         | essivo deposito cartaceo                                                                                                    |                                       |                                                                                                    |
| <u>Completamento e interrogazione Ni</u>                         | R via web per successivo deposito cartaceo                                                                                                    | Deposito in Commissione Tribu         | taria Regionale - di secondo grado                                                                                                    |
|                                                                  |                                                                                                    | Commissione tributaria regionale di*: | ✓                                                                                                    |
|                                                                  |                                                                                                    | Tipologia di deposito*:               | APPELLI ED ALTRI PROCEDIMENTI GIURISDIZIONALI                                                                                                    |
|                                                                  |                                                                                                    | Tipologia procedimento*:              | SELEZIONA<br>APPELLO<br>ATTO DI OPPOSIZIONE DI TERZO<br>ATTO INTERVENTO VOLONTARIO<br>ISTANZA DI RIASSUNZIONE DELL'APPELLO<br>ISTANZA PER MISURE CONSERVATIVE<br>ISTANZA SOSPENSIONE SENTENZA ART.373 C.P.C.<br>RICORSO PER OTTEMPERANZA<br>RICORSO PER REVOCAZIONE<br>RICORSO PER RICUSAZIONE |
|                                                                  |                                                                                                    |                                       |                                                                                                    |

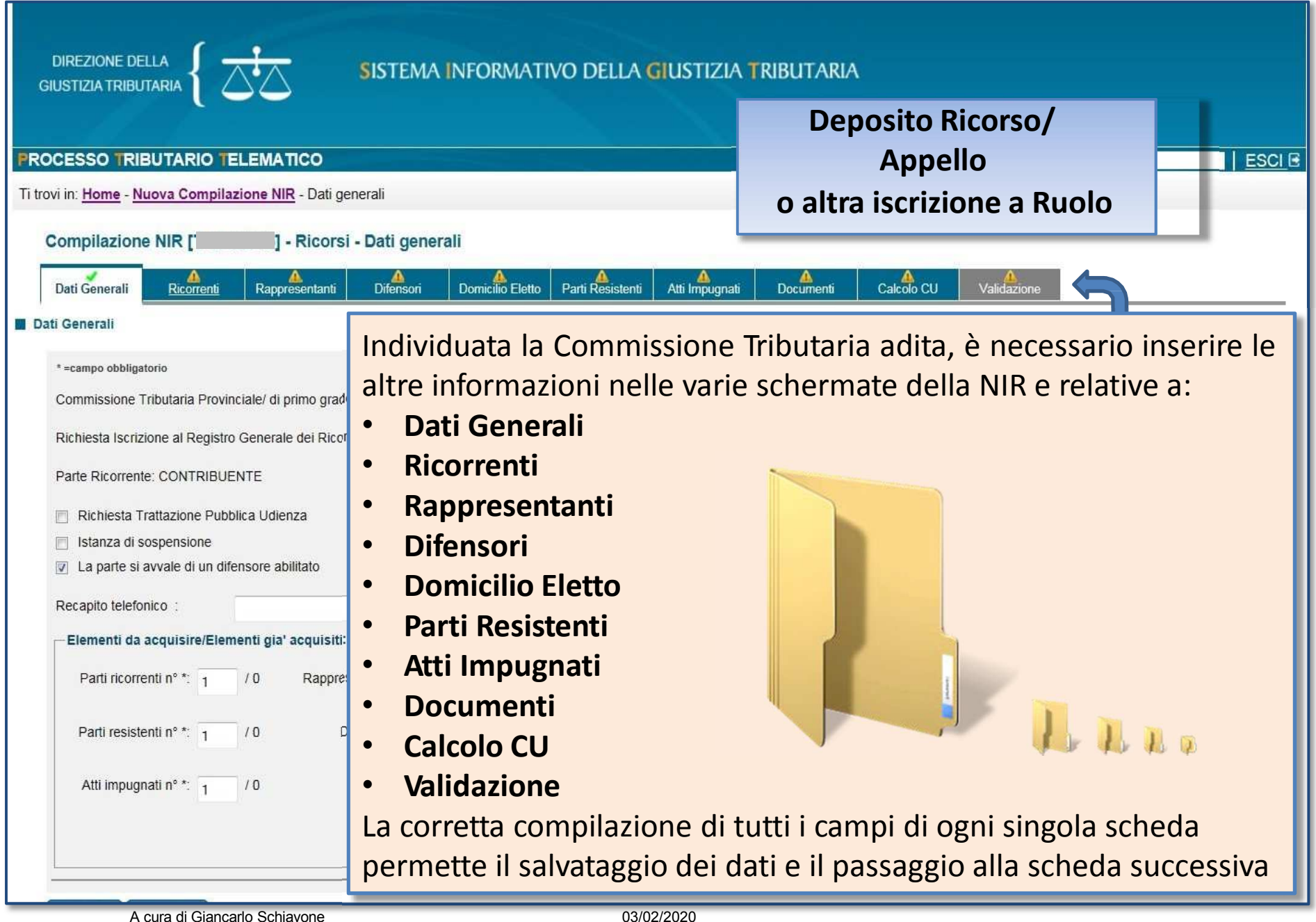

| Ti trovi in: Home - Nuova Compilazione NIR - Dati generali                      | La scheda <b>Dati Generali</b> permette di  |
|---------------------------------------------------------------------------------|---------------------------------------------|
| Compilazione NIR Ricorsi - Dati generali                                        | acquisire o variare i dati generali del     |
| Dati Generali                                                                   | ricorso.                                    |
| ■ Dati Generali                                                                 |                                             |
| * =campo obbligatorio                                                           | Dati da indicare nella scheda:              |
| Commissione Tributaria Provinciale/ di primo grado: FIRENZE                     | Richiesta Trattazione Pubblica Udienza;     |
| Richiesta Iscrizione al Registro Generale dei Ricorsi per: RICORSO              | <ul> <li>Istanza di sospensione;</li> </ul> |
| Parte Ricorrente: CONTRIBUENTE                                                  | • Se la parte si avvale di un difensore     |
| Richiesta Trattazione Pubblica Udienza                                          | abilitato;                                  |
| Istanza di sospensione                                                          | Recapito telefonico per eventuali           |
| La parte si avvale di un difensore abilitato                                    | comunicazioni;                              |
| Recapito telefonico :                                                           | Elementi da acquisire/Elementi già          |
| Elementi da acquisire/Elementi già acquisiti:—————————————————————————————————— | acquisiti:                                  |
| Parti ricorrenti nº *: 1 / 0 Rappresentanti dei ricorrenti nº : 0               | - Numero Parti ricorrenti;                  |
| Parti resistenti nº *: 1 / 0 Difensori dei ricorrenti nº :                      | - Numero Parti resistenti;                  |
|                                                                                 | - Numero Atti impugnati;                    |
| Atti impugnati n° *: 1 / 0 Notifiche ricorso n° : 0                             | - Numero Rappresentanti dei ricorrenti;     |
| Allegati n° : 0                                                                 | - Numero Difensori dei ricorrenti;          |
|                                                                                 | - Numero Notifiche ricorso;                 |
| Salva Pulisci                                                                   | - Numero Allegati.                          |
| A cura di Giancarlo Schiavone 03/02/                                            | 2020                                        |

ODCEC Bari- Commissione PTT

| ompilazione NIR [ corsi                         | - Ricorrenti                                       |                                       | Compilazione NIR [T 4406        | o(2011)] - Ricorsi - Rappres | entanti                           |                |
|-------------------------------------------------|----------------------------------------------------|---------------------------------------|---------------------------------|------------------------------|-----------------------------------|----------------|
| ati Generali Ricorrenti Rappresentanti          | Difensori Domicilio Eletto Parti Resistenti Atti I | A A A A A A A A A A A A A A A A A A A | Dati Generali Ricorrenti        | Rappresentanti Difensori     | Domicilio Eletto Parti Resistenti | Atti Impugnati |
| icorrenti (1 di 1)                              |                                                    |                                       | Rappresentanti                  |                              |                                   |                |
| pologia ricorrente *: Persona Fisica/Altro Sogg | jetto 🗸                                            |                                       | Dati Rappresentante             |                              |                                   |                |
| Dettagli:                                       |                                                    |                                       | Tipo Rappresentante*:           | SELEZIONA 👻                  |                                   |                |
| Natura Giuridica*: PERSONA F                    | ISICA                                              |                                       | Codice Fiscale:                 |                              |                                   |                |
| Codice Fiscale / P.IVA*:                        | XXXX Sesso *: M ✓ (M/F)                            |                                       | Cognome/Denominazione*:         |                              | ]                                 |                |
| 🗌 In qualità di erede di                        |                                                    |                                       | Nome*:                          |                              |                                   |                |
| Cognome/Denominazione*:                         |                                                    | ]                                     | Ulteriori Informazioni:         |                              |                                   |                |
| Nome *:                                         |                                                    | ]                                     | Data nomina*:                   | 12                           |                                   |                |
| Otteriori Informazioni                          | mm Provincia di pascita *                          |                                       |                                 |                              |                                   |                |
| Comune di nascita *:                            |                                                    |                                       | Residenza/Sede legale           |                              |                                   |                |
| Stato di nascita *: ITALIA                      |                                                    | ]                                     | Provincio*:                     | Comuna*:                     | CAP                               |                |
|                                                 |                                                    | -                                     | Provincia .                     | Comune .                     | CA .                              |                |
| Dati Residenza/Sede legale:                     |                                                    |                                       |                                 |                              |                                   |                |
| Indirizzo*:                                     |                                                    | ]                                     | indirizzo di posta elettronica: |                              |                                   |                |
| Provincia*: Com                                 | une*: CAP:                                         |                                       | Rappresentante di               |                              |                                   |                |
| Stato*: ITALIA                                  |                                                    | ]                                     | Selezione rappresentati:        |                              |                                   |                |
| Indirizzo di posta elettronica:                 | ge i                                               | Indirizzo PEC:                        | SELEZIONA                       | ▼ Seleziona                  |                                   |                |
|                                                 |                                                    |                                       |                                 |                              |                                   |                |
| Selve Pulisci                                   |                                                    |                                       | Salva Pulisci                   |                              |                                   |                |

La scheda **Ricorrenti** e la scheda **Rappresentanti** permettono di acquisire o variare l'anagrafica delle parti ricorrenti e di eventuali rappresentanti. La tipologia di Rappresentante è selezionabile tra le voci: rappresentante legale, tutore, curatore, liquidatore, procuratore, altro.

| ī trovi in: <u>Home</u> > <u>Nuova Compil</u>                                    | azione NIR > Difensori                  |                                                                                     |
|----------------------------------------------------------------------------------|-----------------------------------------|-------------------------------------------------------------------------------------|
| Compilazione NIR [                                                               | Ricorsi - Difensori                     |                                                                                     |
| Dati Generali Ricorrenti Ri                                                      | appresentanti Difensori Domicilo Eletto | Parti Resistenti Atti Impugnati Documenti Calcolo CU Validazione                    |
| Difensori                                                                        |                                         |                                                                                     |
| Difensori (1 di 1)<br>Dati difesa diretta / Avvocatu<br>Dati Difensore abilitato | ra dello stato                          | La scheda <b>Difensori</b> permette di acquisire o variare<br>i dati del difensore. |
| Codice Fiscale *:                                                                | 11120123000                             |                                                                                     |
| Nome*                                                                            | CLAUDIO                                 | Dati da indicare nella scheda:                                                      |
| Ulteriori Informazioni:                                                          |                                         | - Dati Difensore abilitato                                                          |
| Data nomina *:                                                                   |                                         | Codice Fiscale                                                                      |
| Residenza/Sede legale                                                            |                                         | Cognome/Denominazione                                                               |
| Indirizzo *:                                                                     | 100-000-00000                           | Nome                                                                                |
| Provincia *:                                                                     | Comune *: Comune                        | Ulteriori informazioni (ad esempio pseudonimo                                       |
| Stato":                                                                          | ITALIA                                  | del difensore)                                                                      |
| Indirizzo Pec * :                                                                | interferigt (Bare augt inte             | Data nomina                                                                         |
| Ordine Professionale/Elenco di<br>appartenenza:                                  | ·                                       | • Residenza/Sede legale e Indirizzo PEC                                             |
| Dati Ricorrenti difesi<br>Selezionare i nominativi dei                           | SELEZIONA Seleziona                     | Ordine Professionale Numero Tessera                                                 |
| ricorrenti difesi:                                                               |                                         | - Dati Ricorrenti difesi: l'utente deve indicare i                                  |
| Ricorrenti difesi:                                                               | PAOLO                                   | nomi doi ricorronti dalla lista doi nominativi                                      |
|                                                                                  |                                         | nomi del ncorrenti dana lista del nominativi                                        |
|                                                                                  | Rimuovi                                 | acquisiti in precedenza con le schede <b>kicorrenti</b>                             |
| Salva Pulisci                                                                    |                                         |                                                                                     |

A cura di Giancarlo Schiavone ODCEC Bari- Commissione PTT

| Ti trovi in: <u>Home</u> > | Nuova Comp           | pilazione NIR > Dor | nicilio Eletto |                  |                       |                |           |            |                  |  |
|----------------------------|----------------------|---------------------|----------------|------------------|-----------------------|----------------|-----------|------------|------------------|--|
| Compilazio                 | ne NIR [***          | ·······] - Ricorsi  | - Domicilio    | o Eletto         |                       |                |           |            |                  |  |
| Dati Generali              | Ricorrenti           | Rappresentanti      | Difensori      | Domicilio Eletto | A<br>Parti Resistenti | Atti Impugnati | Documenti | Calcolo CU | A<br>Validazione |  |
| Elenco dei don             | nicili eletti        |                     |                |                  |                       |                |           |            |                  |  |
| Ricorrente                 |                      |                     |                |                  | Domicilio Eletto      |                |           |            |                  |  |
| PA                         | PAOLO (CONTRIBUENTE) |                     |                |                  | Difensore MARIO       |                |           |            |                  |  |
| Salva                      |                      |                     |                |                  |                       |                |           |            |                  |  |

La scheda **Domicilio Eletto** permette di acquisire o variare il domicilio eletto del ricorrente.

Se nella prima scheda «**Dati generali**», si è indicato che la parte si avvale di un difensore abilitato, l'elezione di domicilio presso il difensore è proposta automaticamente; in caso contrario, è preselezionata l'elezione di domicilio presso l'indirizzo del ricorrente.

Per indicare un domicilio differente, l'utente, selezionato il campo Domicilio Eletto, deve inserire nella pagina di risposta Modifica domicilio eletto:
•ricorrenti per cui eleggere il domicilio, dalla lista proposta;
•domicilio eletto scelto dal menu Elezione di domicilio presso; cliccare il pulsante Inserisci Elezione Domicilio.

| Ti trovi in: <u>Hom</u>                         | ne > <u>Nuova Cor</u>                  | npilazione NIR :        | Parti Resiste | nti                                                                                                    |  |  |  |
|-------------------------------------------------|----------------------------------------|-------------------------|---------------|----------------------------------------------------------------------------------------------------|--|--|--|
| Compilaz                                        | zione NIR [T                           | ວ <i>າ</i> າຂອງເອງ - Ri | corsi - Par   | ti Resistenti                                                                                                    |  |  |  |
| Dati Generali                                   | Ricorrenti                             | Rappresentanti          | Difensori     | Domicilo Eletto Parti Resistenti Atti Impugnati Documenti Calcolo CU Validazione                                                 |  |  |  |
| Parti Resiste                                   | enti (1 di 1)                          |                         |               | La scheda Parti Resistenti permette di acquisire o                                                                               |  |  |  |
| Tipologia pa                                    | rte resistente*:                       | PARTE RES               | ISTENTE       | variare le parti resistenti.<br>Dati da indicare nella scheda:                                                                   |  |  |  |
| Tipologia soggetto resistente*: ENTE IMPOSITORE |                                        |                         | SITORE        | Tipologia parte resistente, da selezionare tra la voce     PARTE RESISTENTE e la voce ALTRA PARTE                                |  |  |  |
| Tipo ente                                       | *.                                     | AGENZIA                 | ENTRATE       | RESISTENTE;                                                                                                    |  |  |  |
| Denomina                                        | azione Ufficio*:                       | AG.ENT.                 | DIREZIONE PF  | <ul> <li>Tipologia soggetto resistente, da scegliere fra:</li> <li><i>Ente Impositore</i> (Agenzia Dogane e Monopoli,</li> </ul> |  |  |  |
| Residenz                                        | Residenza/Sede legale:                 |                         |               | Agenzia Entrate, Altri uffici, Camere di Commercio,<br>MEF - Segreteria Commissioni Tributarie, Regione -                        |  |  |  |
| Indirizzo:                                      |                                        |                         |               | Provincia - Comune)                                                                                                    |  |  |  |
| Provincia                                       | c                                      | Co                      | mune:         | - <b>Persona Fisica/Altro Soggetto</b> (Persona Fisica,                                                                          |  |  |  |
| Indirizzo PEC :                                 |                                        |                         |               | Impresa Individuale/Familiare, Lavoratore<br>Autonomo/Associazioni Professionisti, Consorzi,                                     |  |  |  |
| Data notifica                                   | Data notifica ricorso al resistente :  |                         |               | Cooperative, Enti Non Commerciali/Onlus,<br>Fondazioni, Società di Capitali ed Enti Equiparati,                                  |  |  |  |
| Salva                                           | Pulisci                                |                         |               | Societa di Persone ed Enti Equiparati, Soggetti Non<br>Residenti Altro)                                                          |  |  |  |
|                                                 |                                        |                         |               | - <b>Società di Riscossione</b> (ADER, ex Equitalia)                                                                             |  |  |  |
| A cura                                          | a di Giancarlo Scl<br>EC Bari- Commiss | hiavone<br>sione PTT    |               | 03/02/2020                                                                                                    |  |  |  |

La scheda **Atti Impugnati** permette di acquisire o variare gli atti impositivi del ricorso.

Dati da indicare nella scheda: Atti impugnati: Denominazione Ufficio, Presenza istanza di sospensione dell'atto, Tipologia Atto, Presentato Reclamo-Mediazione, Numero Atto, Data Notifica atto, Importo complessivo dell'atto, Valore controverso (con l'indicazione se si tratta di tributo o sanzione oppure, in alternativa, l'indicazione di Atto di valore indeterminabile), Contributo unificato dovuto per l'atto (se l'utente non è in possesso del dato può farlo calcolare automaticamente dal sistema selezionando il tasto Calcola CU)

### Scheda Atti Impugnati (1/2)Ti trovi in: Home > Nuova Compilazione NIR > Atti impugnati Compilazione NIR [T37/2015] - Ricorsi - Atti impugnati Calcolo CU Validazione Dati Generali Ricorrenti Rappresentanti Difensori Domicilio Eletto Parti Resistenti Atti Impugnati Documenti Atti impugnati (1 di 1) Denominazione Ufficio\*: Presenza istanza di sospensione AG.ENT. DIREZIONE PROVINCIALE - $\leftarrow$ Tipologia Atto\*: AVVISO DI ACCERTAMENTO Presentato Reclamo-Mediazione (art 17-bis del D.Lgs. 546/92) Numero Atto: Atto di valore indeterminabile Data Notifica atto\*: 2015 Importo complessivo dell'atto\*: 2000,00 Valore Controverso : Tributo 1500 . 00 Sanzione Contributo unificato\*: 30.00 Calcola CU

A cura di Giancarlo Schiavone ODCEC Bari- Commissione PTT

| oste<br>Materia:                                                                                                    |                                                                  |                                     | Scheda Atti Impugnati<br>(2/2)                                                                                                    |
|----------------------------------------------------------------------------------------------------|------------------------------------------------------------------|-------------------------------------|----------------------------------------------------------------------------------------------------|
| Materia procedimentale*:                                                                                               | ACCERTAMENTO IMPOSTE                                             | r Aggiungi mater                    |                                                                                                    |
| Imposta:<br>Tipo Imposta*:                                                                                             |                                                                  |                                     |                                                                                                    |
| SELEZIONA<br>Imposta:<br>Importo maggior<br>imponibile:<br>Importo sanzioni:<br>Importo interessi:<br>Anno di Imposta: | SELEZIONA                                                        | •<br>Inserisci Impos                | Imposte: Materia procedimentale, Tipo<br>imposta, Imposta (con specifica Importo<br>maggior imponibile, Importo sanzioni e<br>interessi, dati obbligatori solo se l'utente<br>che presenta il ricorso è un ufficio), Anno<br>Imposta .<br>Parti collegate all'atto: Soggetti collegati d<br>selezionare in una lista contenente le part |
| Tipologia di imposta in<br>IRPEF / IRPEF-ALTRO                                                                         | Maggior nponibile Sanzioni Interessi c<br>1,500.00 300.00 200.00 | Anno<br>l'imposta Elimina<br>2014 🕅 | essere collegata ad almeno un atto<br>impositivo.                                                                                                    |
| ti collegate all'atto<br>Soj<br>P/<br>AG.ENT. DIREZIONE PR                                                             | ggetti collegati<br>AOLO (CONTRIBUENTE)<br>OVINCIALE (RESISTE    | Elimina<br>D<br>NTE)                | •                                                                                                    |

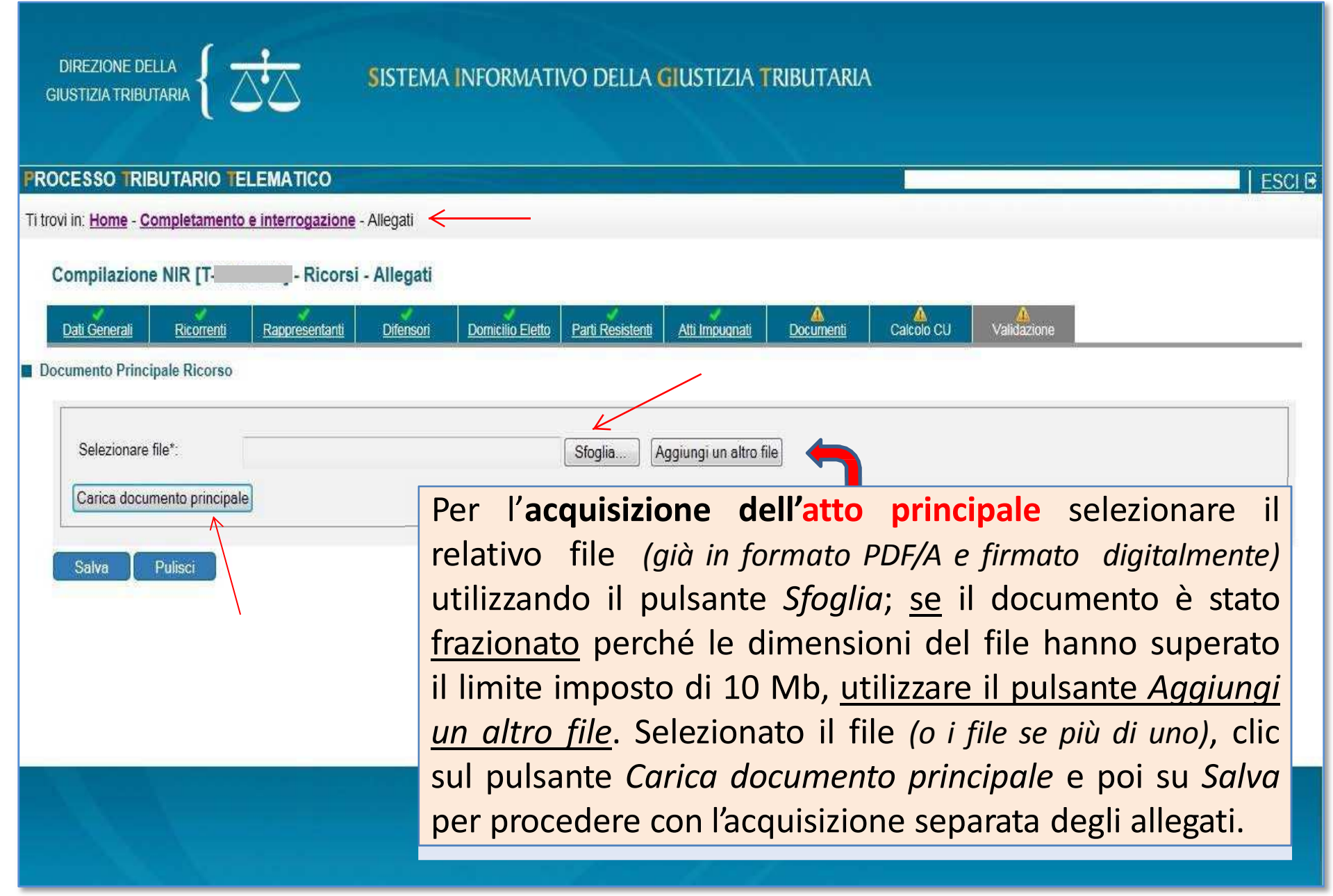

A cura di Giancarlo Schiavone ODCEC Bari- Commissione PTT

# Requisiti dell'atto principale

- formato PDF/A-1a o PDF/A-1b;
- privo di elementi attivi, tra cui macro e campi variabili;
- senza restrizioni per le operazioni di selezione e copia; non è pertanto ammessa la copia per immagine;
- sottoscritti con firma elettronica qualificata o firma digitale; il file recherà la seguente estensione: "nomefile.pdf.p7m";
- dimensione massima, per ogni singolo documento informatico, pari a 10 MB, per un totale massimo di 50 Mb e di 50 files per singolo invio;
- non è ammessa la trasmissione di files nei formati compressi (zip, rar, 7zip, ecc.).

**DIREZIONE DELLA** SISTEMA INFORMATIVO DELLA GIUSTIZIA TRIBUTARIA **GIUSTIZIA TRIBUTARIA** PROCESSO TRIBUTARIO TELEMATICO Ti trovi in: Home - Completamento e interrogazione - Allegati Compilazione NIR [T-184/2016] - Ricorsi - Allegati Calcolo CU Validazione Rappresentanti Domicilio Eletto Parti Resistenti Atti Impugnati Dati Generali Ricorrenti Difensori Documenti Documento Principale Ricorso Una volta acquisito l'atto principale, si può procedere all'acquisizione dei singoli allegati Fac-Simile allegati ricorso.pdf.p7m Modifica documento principale facendo particolare attenzione a specificare la Allegati (1 di 1) tipologia degli allegati qualificandoli Tipo documento: COPIA ATTO IMPUGNATO COPIA ATTO IMPUGNATO DEPOSITO COPIA NOTIFICA APPELLO singolarmente secondo l'apposito elenco; DEPOSITO DELLE NOTIFICHE DEPOSITO SENTENZA NOTIFICATA DICHIARAZIONE DEL SINDACO COMUN se non si trovasse la voce corrispondente, si può DICHIARAZIONE SINDACI SOCIETA' Pulisci Salva DISCUSSIONE PUBBLICA E PROPOSTA DOCUMENTAZIONE ONERI DEDUCIBIL utilizzare «altro» e specificare la tipologia di allegato DOCUMENTI AGGIUNTIVI DOCUMENTI RICHIESTI IN DEPOSITO DOMANDA DI CONDONO DOMANDA DI DEFINIZIONE DELLA LITE ELENCHI DI FATTURE ESTRATTO DI SENTENZA DEFINITA ESTRATTO DI SENTENZA RINVIATA OTOCOPIA DICHIARAZ REDDITI N.B.: Fra gli allegati è presente anche la voce OTOCOPIE DI FATTURE FOTOCOPIE RICEVUTE PAGAMENTO FOTOCOPIE STRALCI LIBRI GIORNALE "Ricevuta di Pagamento CUT". FOTOCOPIE STRALCI REGISTRI ACQUIS FOTOCOPIE STRALCI REGISTRI VENDITE INTEGRAZIONE DEI MOTIVI-EX LEGE 289

La mancata allegazione però non è bloccante, semplicemente se non la si produce l'utente riceverà una segnalazione relativa alla sua assenza. ESCI E

A cura di Giancarlo Schiavone ODCEC Bari- Commissione PTT

INTEGRAZIONI

ISTANZA DI AUTORIZZAZIONE AL SEQUE

ISTANZA DI SOSPENSIONE ART.16 L.289 ISTANZA DI SOSPENSIONE ATTO

ISTANZA DI DISCUSSIONE PUBBLICA ISTANZA DI FISSAZIONE UDIENZA ISTANZA DI RIMBORSO

ISTANZA DI RIUNIFICAZIONE

# Requisiti degli allegati

- formato PDF/A-1a o PDF/A-1b;
- privi di elementi attivi, tra cui macro e campi variabili;
- ammesso il deposito della copia per immagine (modalità fax: B/N, TIFF, 300dpi);
- sottoscritti con firma elettronica qualificata o firma digitale; il file recherà la seguente estensione: "nomefile.pdf.p7m";
- dimensione massima, per ogni singolo documento informatico, pari a 10 MB, per un totale massimo di 50 Mb per invio e di 50 files;
- non ammessa la trasmissione di file nei formati compressi (zip, rar, 7zip, ecc.).
#### Requisiti degli allegati: ricevuta Pec

#### PTT - Aspetti tecnici: gestione ricevute notifiche

Le ricevute di trasmissione e consegna della PEC all'ente impositore, di solito in formato XML, contengono gli estremi della notifica. Il file si può aprire con SW di scrittura e salvare in formato PDF/A. Sul file si deve apporre la firma digitale, che aggiunge l'estensione p7m (esempio \*.pdf.p7m); il file si deve allegare al ricorso nel deposito <postacert errore="nessuno" tipo="avvenuta-consegna"> <intestazione> <mittente>df.dgt@pce.finanze.it</mittente> <destinatari tipo="certificato">sezione3@mailcert.avvocaturastato.it</destinatari> <risposte>df.dgt@pce.finanze.it</risposte> <orggetto>CT 4214/2015 - 11361/2016 - RICORSO DOTT, XXXXXXX XXXXXXX DINANZI AL XXXXXXX SEZ. TERZA QUATER C/CPGT-MEF PER XXXXXXXXX. [DPF|DFDGT|REGISTRO UFFICIALE|XXXX|XX+XX+2017] [XXXXXXXXXX]</oggetto> </intestazione> <dati> <gestore-emittente>Telecom Italia Trust Technologies S.r.l.</gestore-emittente> - <data zona="+0100"> <giorno>31/01/2017</giorno> <ora>10:02:45</ora> </data> <identificativo>opec276.XXXXXXXXX@pcert.sogei.it</identificativo> <msgid><18499551.571485853287747.JavaMail.javamailuser@localhost></msgid> <ricevuta tipo="sintetica"/>

<consegna>sezione3@mailcert.avvocaturastato.it</consegna>

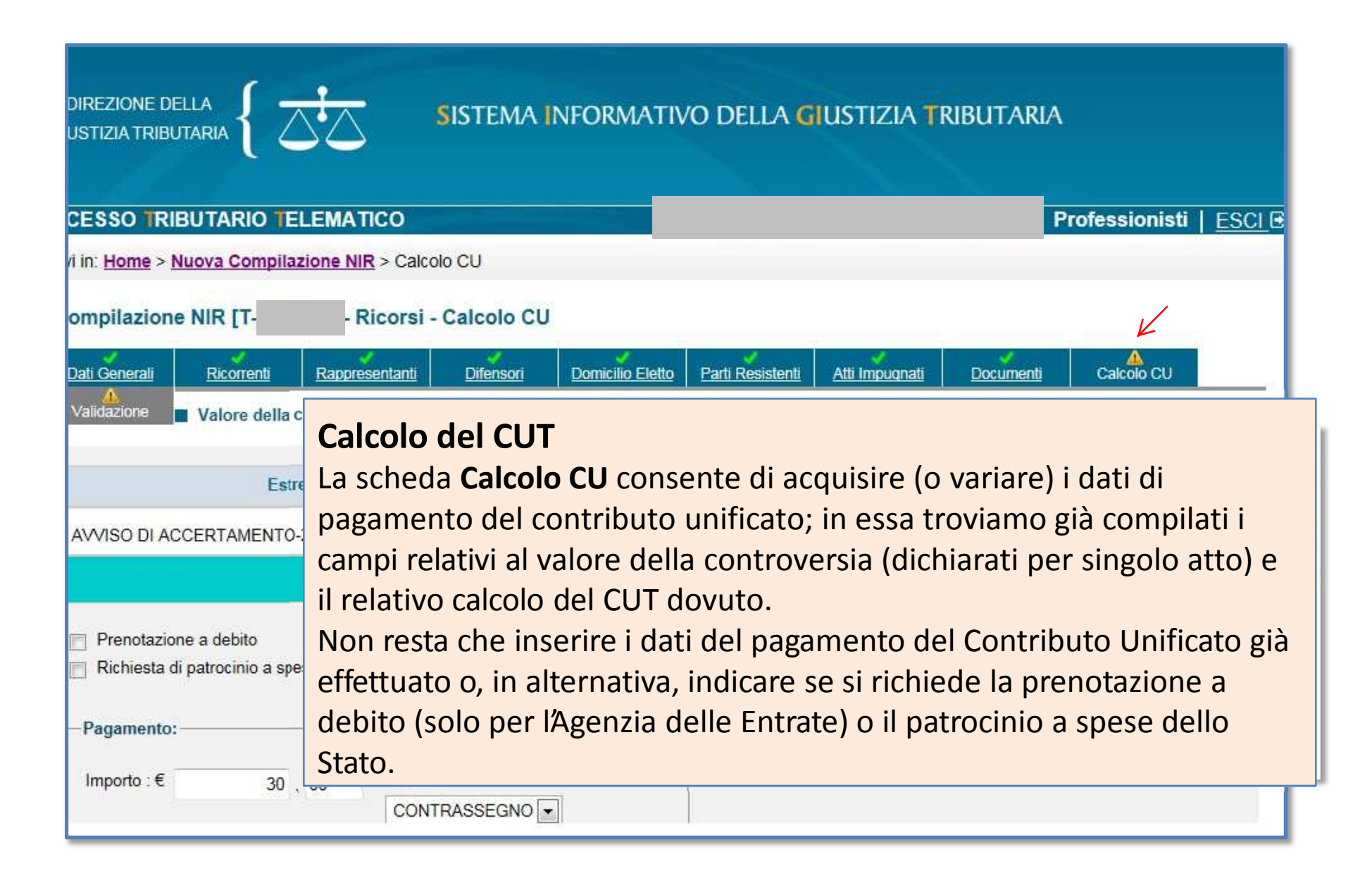

#### Tabella di riferimento per il calcolo del CUT

| Importo      | CLIT da vorearo |            |
|--------------|-----------------|------------|
| Da           | а               |            |
| € 0          | € 2.582,28      | € 30,00    |
| € 2.582,29   | € 5.000,00      | € 60,00    |
| € 5.000,01   | € 25.000,00     | € 120,00   |
| € 25.000,01  | € 75.000,00     | € 250,00   |
| € 75.000,01  | € 200.000,00    | € 500,00   |
| € 200.000,01 | in su           | € 1.500,00 |

#### In caso di omesso e/o insufficiente versamento del CUT

| in caso di omesso e/o<br>insufficiente versamento<br>del CUT | Pagamento<br>Entro | No<br>pag:<br>iscrz a<br>ruolo | tra          | Tra         | oltre |
|--------------------------------------------------------------|--------------------|--------------------------------|--------------|-------------|-------|
| notifica dell'invito al<br>pag a mezzo pec del<br>difensore  | 30 g               | e<br>notifica                  | 31° al 60° g | 61° e 90° g | 90° g |
| sanzioni                                                     | /                  | avv.<br>irrogaz<br>sz          | 33%          | 150%        | 200%  |

versamento mediante F23 indicando:

Dati anagrafici:

-Campo 4: le generalità ed il codice fiscale del ricorrente (o dell'appellante)

-Campo 5: le generalità della parte resistente (o dell'appellato)

-Cod. Uff C.T.

-cod. trib. 171T Cut iscritto a ruolo Art. 9 del d.P.R. 30 maggio 2002, n. 115";

-cod. trib. 172T interessi iscritti a ruolo nel PT, Art. 16, c. 1 del d.P.R. 30 maggio 2002, n. 115";

-cod. trib. 173T, cut iscritto a ruolo nel PT a seguito di invito al pag– Art. 248 del d.P.R. 30 maggio 2002, n. 115";

-cod. trib. 174T sanzione iscritto a ruolo nel PT -Art. 16, c. 1-bis – d.P.R. 30 maggio 2002, n. 115"

-cod. trib. 667T sp di notifica

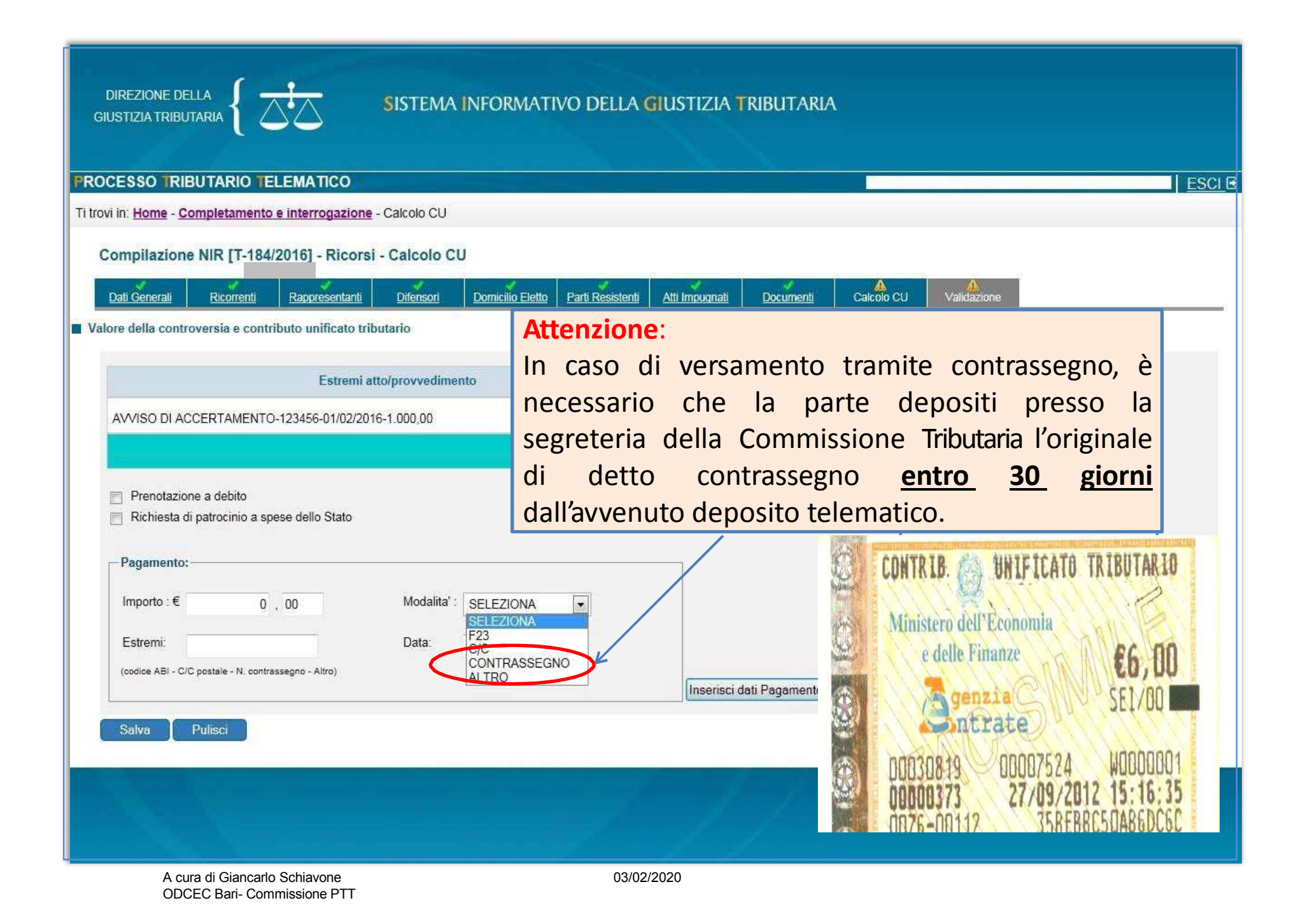

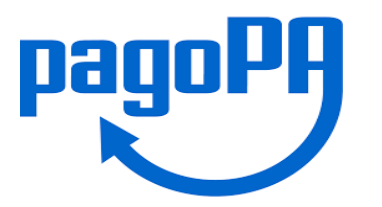

Si tratta di una modalità di pagamento telematico, attiva inizialmente solo per le Regioni Toscana e Lazio;

Successivamente estesa a tutto il territorio nazionale per le Regioni in cui è operativo il PTT.

Attenzione: Ai sensi dell'art. 19, co. 3, D.M. 163/2013, «la parte che abbia utilizzato in primo grado le <u>modalità telematiche di pagamento (</u>...) è tenuta ad utilizzare le medesime modalità <u>per l'intero grado del</u> <u>giudizio nonché per l'appello</u>, salvo sostituzione del difensore».

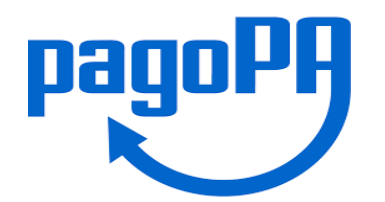

I Cittadini e i Professionisti potranno effettuare il pagamento telematico del CUT direttamente all'interno del PTT o selezionando l'apposito link contenuto nella mail di conferma di avvenuta presentazione del ricorso/appello.

| Deposito in Commissione Tributaria P                                                                                                    | rovinciale - di primo grado                |                                         |                    |                                              |                                             |
|----------------------------------------------------------------------------------------------------|--------------------------------------------|-----------------------------------------|--------------------|----------------------------------------------|---------------------------------------------|
| Commissione tributaria provinciale di*:                                                                                                    | SELEZIONA                                  | -                                       |                    |                                              |                                             |
| Tipologia di deposito*:                                                                                                    | SELEZIONA                                  | -                                       |                    |                                              |                                             |
|                                                                                                    |                                            | ок                                      |                    |                                              |                                             |
|                                                                                                    |                                            | DIREZIONE DELLA<br>GIUSTIZIA TRIBUTARIA |                    | ema informativo della <mark>g</mark>         | IUSTIZIA TRIBUTARIA                         |
| Completamento e interrogazione                                                                                                    |                                            |                                         |                    |                                              | VINCENZO CAROLLO                            |
| Compilaziono via wab                                                                                                    |                                            | Ti trovi in: Home - Pagamer             | nto tramite PagoPA |                                              |                                             |
| Compliazione via web                                                                                                    |                                            | Pagamento tramite                       | PagoPA             |                                              |                                             |
| Compilazione NIR via web per successivo of the successive of the successive of th | leposito cartaceo                          | Regione *:                              | TOSCANA -          | Commissione *:                               | Commissione provinciale FIRENZE             |
| <u>Completamento e interrogazione NIR via w</u>                                                                                                    | <u>ab per successivo deposito cartaceo</u> | Registro generale *:                    | 9999 / 2017 /      | Tipologia atto *:                            | RICORSO                                     |
| Dagamanti Cantributa Unifi                                                                                                    | aata Tributaria                            | Ricerca Ripul                           | isci               |                                              |                                             |
| Pagamenti Contributo Onin                                                                                                    |                                            |                                         |                    |                                              | pagoPA                                      |
| Pagamento tramite PagoPA                                                                                                    | $\rightarrow$                              |                                         |                    | Per maggiori informazioni consulta <u>il</u> | <u>sito di assistenza</u> e le <u>FAQ</u> . |
| <u>Consultazione Pagamenti effettuati</u>                                                                                                    |                                            |                                         |                    |                                              |                                             |
|                                                                                                    |                                            |                                         |                    |                                              |                                             |
| A cura di Giancarlo Schiavone<br>ODCEC Bari- Commissione PTT                                                                                                    |                                            | 03/02/2020                              |                    |                                              |                                             |

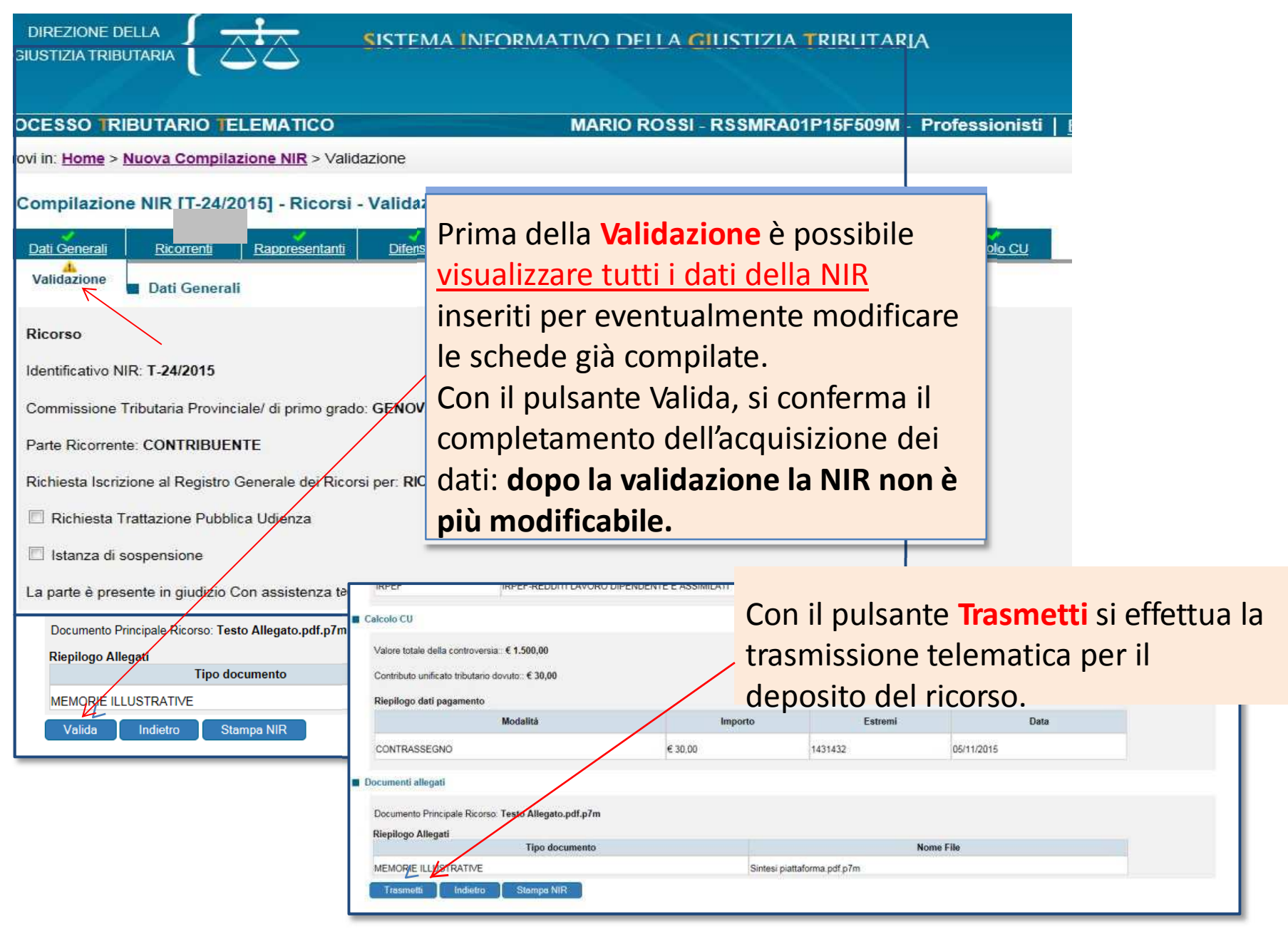

## Esiti del deposito

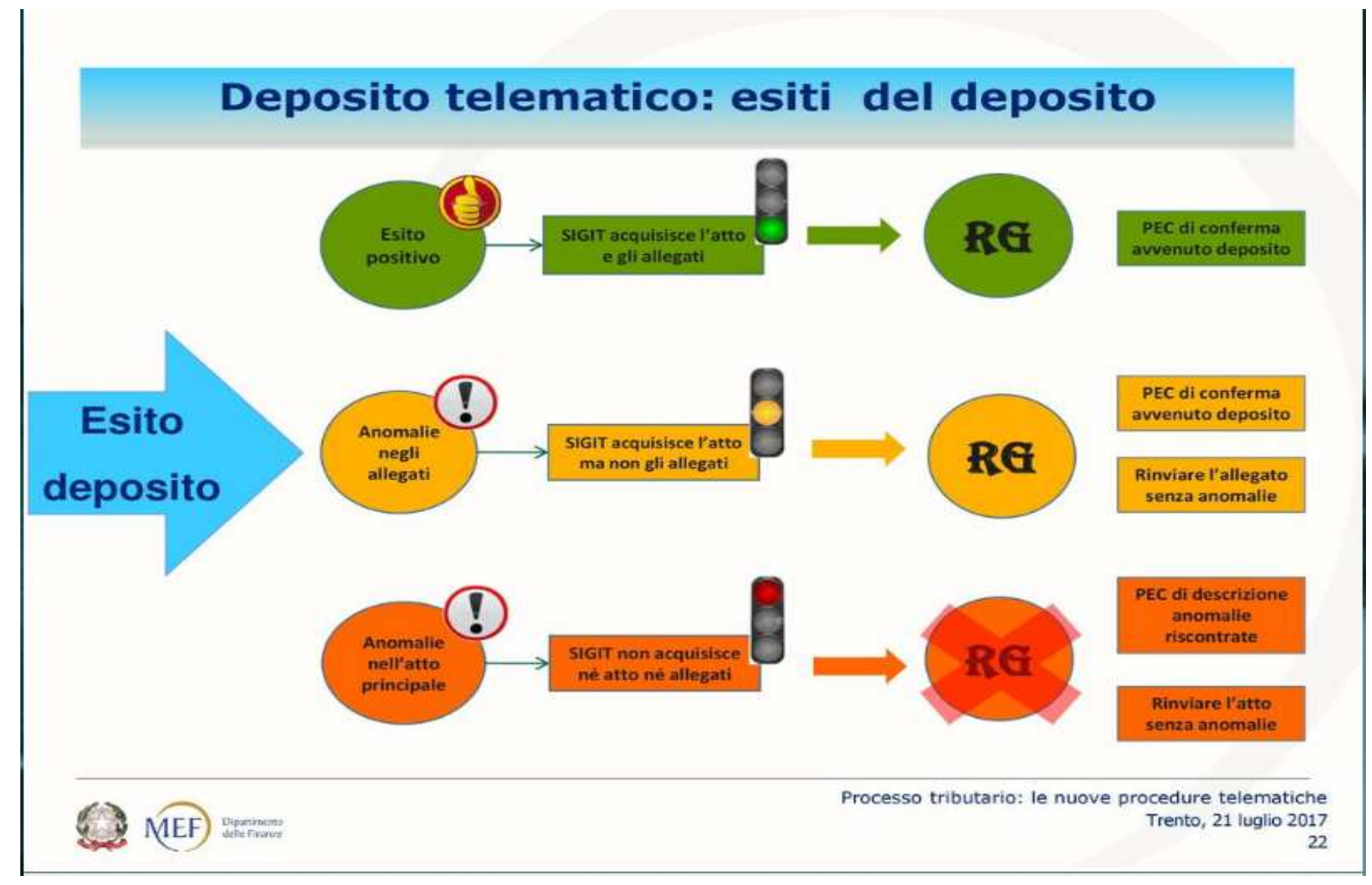

A cura di Giancarlo Schiavone ODCEC Bari- Commissione PTT

## 1/3 Servizio di verifica e conversione file PDF e TIF

Il nuovo servizio di verifica e conversione dei file, accessibile direttamente dalla Home del PTT, permette di verificare se i file che abbiamo predisposto rispettano i criteri richiesti per l'invio telematico e, in caso contrario, di convertirli e ottenere così la piena conformità per il caricamento sul PTT.

| The second second |                                                                                  |                                                                                                    |                                |
|----------------------------------------------------------------------------------------------------|----------------------------------------------------------------------------------|----------------------------------------------------------------------------------------------------|--------------------------------|
| Nuova compilazione                                                                                                    |                                                                                  |                                                                                                    |                                |
| Deposito in Commissione Tributaria                                                                                                    | Provinciale - di primo grado                                                     | Deposito in Commissione Tributari                                                                           | a Regionale - di secondo grado |
| Commissione tributaria provinciale di*: SEL<br>Tipologia di deposito*: SEL                                                                                                    | SELEZIONA                                                                        | ✓ Commissione tributaría regionale di*:                                                                     | SELEZIONA 👻                    |
|                                                                                                    | SELEZIONA                                                                        | ✓ Tipologia di deposito*:                                                                                   | SELEZIONA                      |
|                                                                                                    | 2                                                                                |                                                                                                    |                                |
| completamento e interrogazione<br>Compilazione via web                                                                                                    |                                                                                  | Telecontenzioso                                                                                             |                                |
| Completamento e interrogazione<br>Compilazione via web                                                                                                    | - donacito antenco                                                               |                                                                                                    | icala Information              |
| Completamento e interrogazione Compilazione Via Web Compilazione NIR via web per successive Completamento e interrogazione NIR via                                                                                                    | <u>) deposito cartaceo</u><br>web per successivo deposito cartaceo               | Accesso al Telecontenzioso e al Fasci                                                                       | colo Informatico               |
| Completamento e interrogazione<br>Compilazione via web<br><u>Compilazione NIR via web per successivi</u><br><u>Completamento e interrogazione NIR via</u>                                                                                                    | ) deposito cartaceo<br>web per successivo deposito cartaceo                      | Elecontenzioso     Accesso al Telecontenzioso e al Fasci                                                    | colo Informatico               |
| Completamento e interrogazione<br>Compilazione via web<br>• <u>Compilazione NIR via web per successivi</u><br>• <u>Completamento e interrogazione NIR via</u><br>Pagamenti Contributo Uni                                                                                                    | o deposito cartaceo<br>web per successivo deposito cartaceo<br>ficato Tributario | Telecontenzioso <ul> <li>Accesso al Telecontenzioso e al Fasci</li> </ul> Servizi di verifica e conventione | ersione file tif e pdf         |

- I documenti da allegare devono essere predisposti in formato PDF/A oppure TIF/TIFF e non devono superare la dimensione massima di 10 MB
- Lunghezza nome file massima 100 caratteri
- I file non devono essere firmati digitalmente

# 2/3 Servizio di verifica e conversione file PDF e TIF

| PROCESSO TRIBUTARIO TELEMATICO                                                                                                    |                                                                          | 1             |
|----------------------------------------------------------------------------------------------------|--------------------------------------------------------------------------|---------------|
| Ti trovi in: Home - Servizi di verifica e conversione file tif e pdf                                                                                                    |                                                                          |               |
| Servizi di verifica e conversione file tif e pdf                                                                                                    |                                                                          |               |
| Valida documento                                                                                                    |                                                                          |               |
| <ul> <li>I documenti da allegare devono essere predisposti in formato PDI</li> <li>Lunghezza nome file massima 100 caratteri</li> <li>I file non devono essere firmati digitalmente</li> </ul> | F/A oppure TIF/TIFF e non devono superare la dimensione massima di 10 MB |               |
| File da verificare: Sfoglia Nessun file selezionato.                                                                                                    | Clic su «Sfoglia» per selezionare i                                      | I file dalla  |
|                                                                                                    | cartella in cui è stato salvato con le ca                                | ratteristiche |
| selezionare la descrizione                                                                                                    | richieste di formato, nome e firma                                       |               |
| Inserisci nel campo "Codice (PDF/A<br>TIF/TIFF                                                                                                    | senti.                                                                   |               |
| audio                                                                                                    | Selezionare il formato del file dal men                                  | ù a tendina   |
| altra immagine<br>altro audio                                                                                                    | scegliendo tra PDF/A oppure TIF/TIFF                                     |               |
|                                                                                                    |                                                                          |               |
| Codice di sicurezza:                                                                                                    |                                                                          |               |
|                                                                                                    | Verifica formato Pulisci                                                 |               |
| A questo punto inserire il codice d                                                                                                    | i sicurezza e infine «Verifica formato»                                  |               |

## 3/3 Servizio di verifica e conversione file PDF e TIF

A seguito della Verifica il file verrà aggiunto all'elenco delle richieste. Ripetendo il clic più volte sul simbolo  $\bigcirc$  nella colonna «Azioni», il sistema, finiti i controlli, restituirà il messaggio «file conforme» oppure «file non conforme». Nel caso di non conformità, selezionando il comando <sup>(2)</sup> il file verrà convertito; col comando <sup>(2)</sup> avremo la possibilità di salvare il file convertito, pronto per l'invio telematico!

| Le mie richieste     Per verificare l'esito cliccare su     Per convertire il file cliccare su     Per scaricare il file convertito o | u Aggiorna richiesta 🖸<br>u Converti file 🐵<br>cliccare su Salva file 🖺      |            |                 |                 |               |        |
|----------------------------------------------------------------------------------------------------|------------------------------------------------------------------------------|------------|-----------------|-----------------|---------------|--------|
| Numero Richiesta                                                                                                    | Nome File                                                                    | Data       | Passo Richiesta | Stato Richiesta | Risultato     | Azioni |
| 2019402                                                                                                    | 5 - Sentenza impugnata.pdf                                                   | 01/02/2019 | Presa in carico | In esecuzione   |               | S      |
| 2019401 1 - RICORSO-APPELLO.pdf                                                                                                    |                                                                              | 01/02/2019 | Formato OK      | Completato      | File conforme |        |
| 2019400                                                                                                    | 2019400 4 - Pagamento CUT.pdf 01/02/2019 Formato OK Completato File conforme |            |                 |                 |               |        |
| 3 elementi trovati,visualizzati tutti                                                                                                 | 3 elementi trovati,visualizzati tutti.                                       |            |                 |                 |               |        |

# L'esito del deposito

- Una volta effettuata la validazione ed inviato il ricorso e gli allegati, il sistema rilascia una <u>ricevuta</u> di <u>accettazione</u> a video, scaricabile e consultabile anche successivamente nell'area riservata personale.
- Il sistema effettua i controlli automatici e, ove non si riscontrino gravi anomalie, dette «*bloccanti*», <u>iscrive la causa a ruolo.</u>
- Nel caso in cui siano presenti anomalie meno gravi, ossia, «non bloccanti», il ricorso viene comunque iscritto a ruolo e le anomalie vengono comunicate alla parte depositante sia a video, sia tramite PEC.

Nella sezione dedicata «*Controlli e Anomalie*» verranno ben spiegati i concetti di anomalia bloccante e anomalia non bloccante.

La ricevuta sincrona di accettazione e quella di iscrizione a ruolo vengono inviate anche all'indirizzo PEC del depositante

|    |                                   | -                            |                         | Inte       |
|----|-----------------------------------|------------------------------|-------------------------|------------|
|    | DIREZIONE DEI<br>GIUSTIZIA TRIBUT |                              | $\overline{\mathbf{x}}$ | ⊳ <u>v</u> |
|    |                                   |                              | $\sim$                  | ≥ <u>c</u> |
| P  | ROCESSO TRIB                      | UTARIO TE                    | LEMATICO                | > \        |
| Ti | trovi in: Home - Co               | ompletamento                 | e interrogazione        | · > ۱      |
|    | Data da 14/04/2                   | NIR - Risul<br>2016 Data a 1 | 4/04/2016               | reg        |
|    | Identificativo                    | Data                         | Tipo deposito           | Per        |
|    | T-408/2016                        | 14/04/2016                   | Ricorso                 | (RC        |
|    | <u>T-407/2016</u>                 | 14/04/2016                   | Ricorso                 |            |
|    | <u>T-406/2016</u>                 | 14/04/2016                   | Ricorso                 | AG.ENT.    |
|    | T-405/2016                        | 14/04/2016                   | Ricorso                 | AG.ENT.    |
|    | T-404/2016                        | 14/04/2016                   | Ricorso                 | AG.ENT.    |
|    | <u>T-403/2016</u>                 | 14/04/2016                   | Ricorso                 | AG.ENT.    |
|    | T-402/2016                        | 14/04/2016                   | Ricorso                 | AG.ENT.    |
|    | D-309/2016                        | 14/04/2016                   | Appello                 |            |
|    | D-308/2016                        | 14/04/2016                   | Appello                 |            |
|    | D-306/2016                        | 14/04/2016                   | Appello                 |            |
|    |                                   |                              |                         |            |

Nell'area riservata, utilizzando la funzione "Completamento e Interrogazione" => "Ricerca", è possibile

- ➢ visualizzare l'elenco delle operazioni di deposito,
- <u>consultare</u> ciascuna operazione e
- ➤ verificare l'esito del deposito,

➢ nonché richiamare le NIR non validate per completare la registrazione del deposito lasciata in sospeso.

| Per i ricorsi/appelli, | è | visibile | il      | numero | di    | Registro | generale |
|------------------------|---|----------|---------|--------|-------|----------|----------|
| ( <u>RGR/RGA</u> ).    |   |          |         |        |       |          |          |
|                        |   |          | Y GIIGG | 19     | 1.112 |          |          |

|                   | Line to a the production of the second | 1 V 2 V 2 V 1 V 1 V 1 V 1 V 1 V 1 V 1 V |                                       |       |                  |         | and the second second se |   |   |
|-------------------|----------------------------------------|-----------------------------------------|---------------------------------------|-------|------------------|---------|----------------------------------------------------------------------------------------------------|---|---|
| T-406/2016        | 14/04/2016                             | Ricorso                                 | AG.ENT. DIREZIONE PROVINCIALE FIRENZE |       | Depositata in CT | 46/2016 | ΙΤΑ                                                                                                    | Ð | Ē |
| T-405/2016        | 14/04/2016                             | Ricorso                                 | AG.ENT. DIREZIONE PROVINCIALE FIRENZE |       | Validata         |         | ITA                                                                                                    | Ð | ē |
| <u>T-404/2016</u> | 14/04/2016                             | Ricorso                                 | AG.ENT. DIREZIONE PROVINCIALE FIRENZE |       | Validata         |         | ITA                                                                                                    | Ð | ē |
| T-403/2016        | 14/04/2016                             | Ricorso                                 | AG.ENT. DIREZIONE PROVINCIALE FIRENZE |       | Validata         |         | ITA                                                                                                    | Ð | ē |
| T-402/2016        | 14/04/2016                             | Ricorso                                 | AG.ENT. DIREZIONE PROVINCIALE FIRENZE |       | Validata         |         | ITA                                                                                                    | Ð | ē |
| D-309/2016        | 14/04/2016                             | Appello                                 |                                       | ***** | Validata         |         | ITA                                                                                                    | B | Ē |
| D-308/2016        | 14/04/2016                             | Appello                                 |                                       | ***** | Validata         |         | ITA                                                                                                    | Ð | Ē |
| D-306/2016        | 14/04/2016                             | Appello                                 |                                       | ***** | Validata         |         | ITA                                                                                                    | Ð |   |
| D-303/2016        | 14/04/2016                             | Ricorso                                 |                                       |       | Validata         |         | ITA                                                                                                    | Ð | Ē |
| D-302/2016        | 14/04/2016                             | Ricorso                                 |                                       | ***** | Validata         |         | ITA                                                                                                    | Ð | Ē |
| 12 elementi trova | ti,visualizzati tu                     | tti.                                    |                                       |       |                  |         |                                                                                                    |   |   |

A cura di Giancarlo Schiavone ODCEC Bari- Commissione PTT

### Telecontenzioso: consultazione controversie -esempio

| RN5IG GIANCARLO RAFFAELE SCHIAVONE                    | E - Tipologia Utente: Dottore Commercialista - Codice assistenza: 4171221 |
|-------------------------------------------------------|---------------------------------------------------------------------------|
| <u> Home &gt; Seleziona regione &gt; Seleziona co</u> | mmissione > Dettaglio commissione > Ricerca Vertenze                      |
|                                                       | RICERCA DELLE VERTENZE TRIBUTARIE                                         |
| Consultazione della controversia e<br>ascicolo        | INDICARE IL TIPO DI RICERCA                                               |
| Consultazione pubblica della<br>controversia          | COMMISSIONE TRIBUTARIA PROVINCIALE DI BARI                                |
|                                                       | Ricerca per numero ricevuta     Numero di Ricevuta:     T - /             |
|                                                       | Ricerca per protocollo                                                    |
|                                                       | Ricerca per ricorrente                                                    |
|                                                       | Ricorrente:                                                               |
|                                                       | Cognome/Denom.                                                            |
|                                                       | Anno Deposito (inserire anno per ricerca parziale)                        |
|                                                       | Ricerca per difensore                                                     |
|                                                       | Difensore:                                                                |

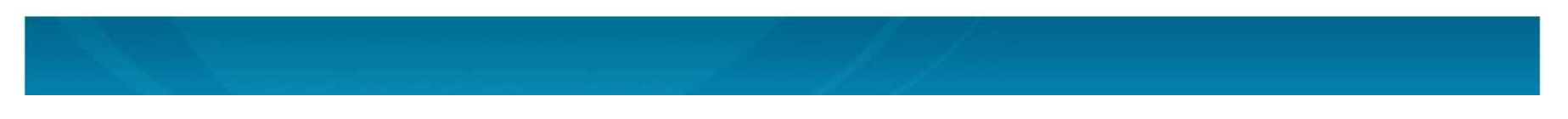

A cura di Giancarlo Schiavone ODCEC Bari- Commissione PTT

#### Telecontenzioso: consultazione controversie -esempio

Utente: \$1RN5IG GIANCARLO RAFFAELE SCHIAVONE - Tipologia Utente: Dottore Commercialista

Ti trovi in: Home > Seleziona regione > Seleziona commissione > Dettaglio commissione > Ricerca Vertenze > Elenco Vertenze

#### ELENCO RICORSI

Consultazione della controversia e fascicolo

Consultazione pubblica della controversia

THE PARTY IN CONTRACTOR OF

RICERCA PER DIFENSORE

\_\_\_\_\_

COMMISSIONE TRIBUTARIA PROVINCIALE DI BARI

30 elementi trovati - visualizzati da: 1 a 25 - pagina 1 di 2 [ Inizio / Precedente ] 1 , <u>2 [ Successivo</u> / <u>Fine</u> ]

| RGR/RGA   | Controversia | Proponente/Resistente    | Allegati           | Udienze        | Fascicolo<br>Informatico |
|-----------|--------------|--------------------------|--------------------|----------------|--------------------------|
| 2094/1998 | Ricorso      | MARTE                    | Allegati           | <u>Udienze</u> | 22                       |
| 2012/1999 | Ricorso      | MARTEL SO                | Allegati           | Udienze        | ~                        |
| 3883/2007 | Ricorso      | DICIOL                   | Allegati           | <u>Udienze</u> | *                        |
| 860/2007  | Ricorso      | RINALC                   | Allegati           | <u>Udienze</u> | -                        |
| 253/2008  | Ricorso      | RINALDI PI               | Allegati           | <u>Udienze</u> | 85                       |
| 3705/2008 | Ricorso      | DILAURO F                | Allegati           | <u>Udienze</u> | <u>ت</u>                 |
| 924/2008  | Ricorso      | SELE                     | Allegati           | <u>Udienze</u> | 8                        |
| 5666/2008 | Ricorso      | CAMPAN                   | <u>Allegati</u>    | <u>Udienze</u> | 24                       |
| 4165/2010 | Ricorso      | CAMI                     | Allegati           | <u>Udienze</u> |                          |
| 893/2011  | Ricorso      | NETTIN                   | Allegati           | <u>Udienze</u> | æ                        |
| 750/2011  | Ricorso      | A.S.D. RINAS             | Allegati           | <u>Udienze</u> |                          |
| 384/2011  | Ricorso      | GRUPPO C. SAS e<br>altri | d <u>Allegati</u>  | <u>Udienze</u> | -                        |
| 2563/2012 | Ricorso      | CONVERT                  | Allegati           | Udienze        | ~                        |
| 2637/2012 | Ricorso      | ASSOCIAZIONE S           | IA <u>Allegati</u> | Udienze        | 50                       |
| 2014/2013 | Ricorso      | A.S.D. F                 | Allegati           | Udienze        | 87                       |
| 6/2015    | Ricorso      | COLA                     | Allegati           | <u>Udienze</u> |                          |
| 37/2015   | Ricorso      | MANCA                    | Allegati           | <u>Udienze</u> | 8 <u>2</u>               |
| 115/2015  | Ricorso      | COLAD3/02/2020           | Allegati           | Udienze        |                          |

A cura di Giancarlo Schiavone ODCEC Bari- Commissione PTT

#### Telecontenzioso: consultazione controversie -esempio

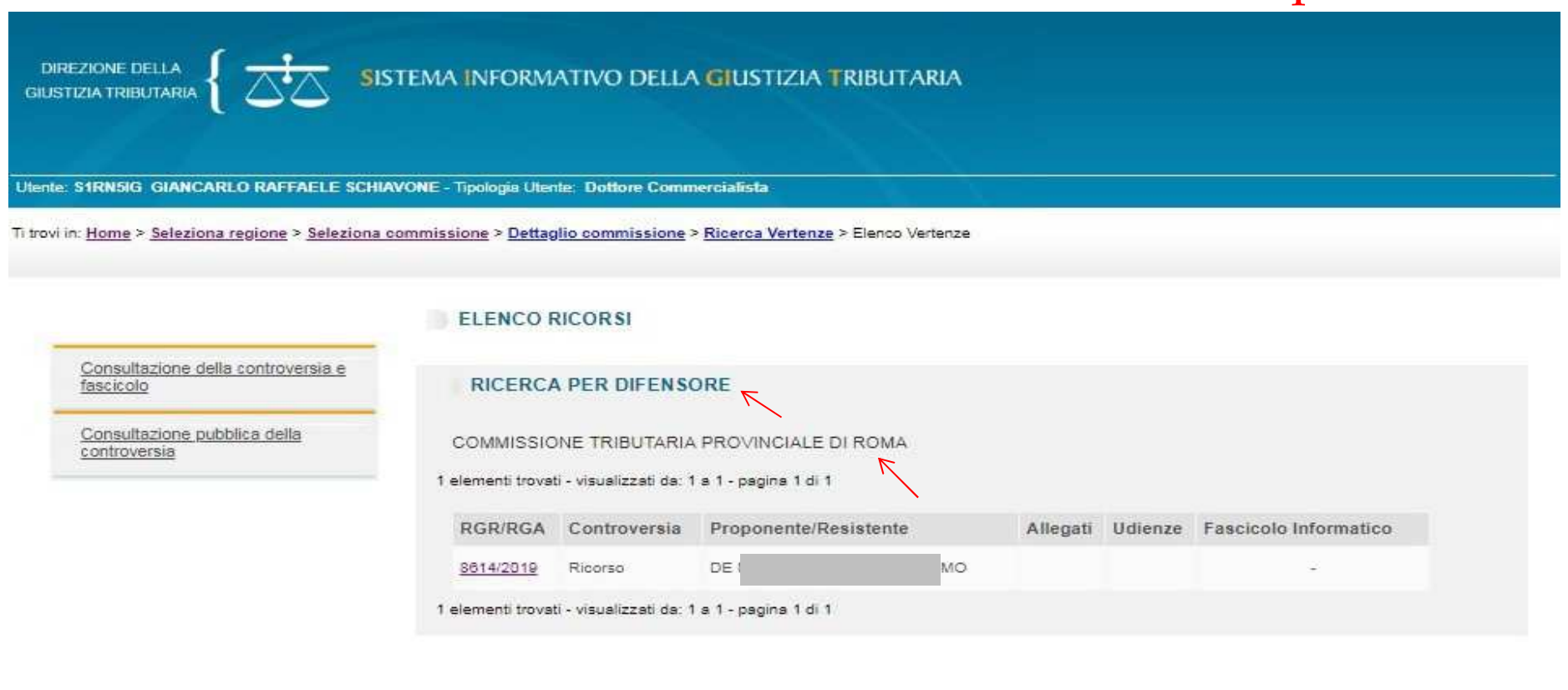

A cura di Giancarlo Schiavone ODCEC Bari- Commissione PTT

#### **Controdeduzioni e Appello Incidentale**

Anche per le **controdeduzioni**, una volta compilate le schermate presenti nel PTT, allegati singolarmente i file degli atti processuali e documenti e validati gli atti, il sistema rilascia una **ricevuta a video**, successivamente consultabile nell'area riservata personale. Al termine delle verifiche riguardanti le controdeduzioni e gli allegati depositati, il sistema provvede alla loro acquisizione confermando la trasmissione con la ricevuta, consultabile nell'area riservata personale. La medesima informazione viene inviata anche

all'indirizzo PEC del soggetto abilitato al deposito.

Quanto descritto per il deposito delle controdeduzioni, risulta valido anche qualora queste contengano l'**impugnazione incidentale**.

|                                                                                                    | Sistema informativo della Gi |
|----------------------------------------------------------------------------------------------------|------------------------------|
| PROCESSO TRIBUTARIO TELEMATICO                                                                           |                              |
| Nuova compilazione                                                                                       |                              |
| Deposito in Commissione Tributaria<br>Commissione tributaria provinctale di*:<br>Tipologia di deposito*: | ANO   NTRODEDUZIONI          |
|                                                                                                    | ок                           |
| L                                                                                                    | · · ·                        |
| Commissione Tributaria                                                                                   | Regionale - di secondo grado |

#### SELEZIONA

SELEZIONA

APPELLI ED ALTRI PROCEDIMENTI GIURISDIZIONALI CONTRODEDUZIONI

CONTRODEDUZIONI E APPELLO INCIDENTALE

ALTRI ATTI E DOCUMENTI

# Deposito altri atti e documenti

| SELEZIONA                                                   |       |
|-------------------------------------------------------------|-------|
| SELEZIONA                                                   |       |
| RICORSI ED ALTRI PROCEDIMENTI GIURISDIZI<br>CONTRODEDUZIONI | ONALI |
| ALTRI ATTI E DOCUMENTI                                      |       |

La medesima procedura effettuata per il deposito delle Controdeduzioni va eseguita anche per il deposito di altri atti e documenti, selezionando l'apposita voce dal menù a tendina.

#### Il momento del deposito

Qualora i controlli del PTT siano andati a buon fine, ai fini del rispetto dei termini processuali **la data di deposito degli atti coincide con quella della ricevuta sincrona di accettazione**.

In sostanza, l'attestazione temporale del deposito telematico degli atti processuali e dei documenti informatici coincide con la data in cui il PTT rilascia la ricevuta sincrona di accettazione, sempreché i file abbiano superato i previsti controlli (antivirus, formati, etc.).

Se quindi il successivo messaggio di acquisizione arrivasse anche dopo la mezzanotte, il deposito risulterebbe comunque effettuato il giorno precedente.

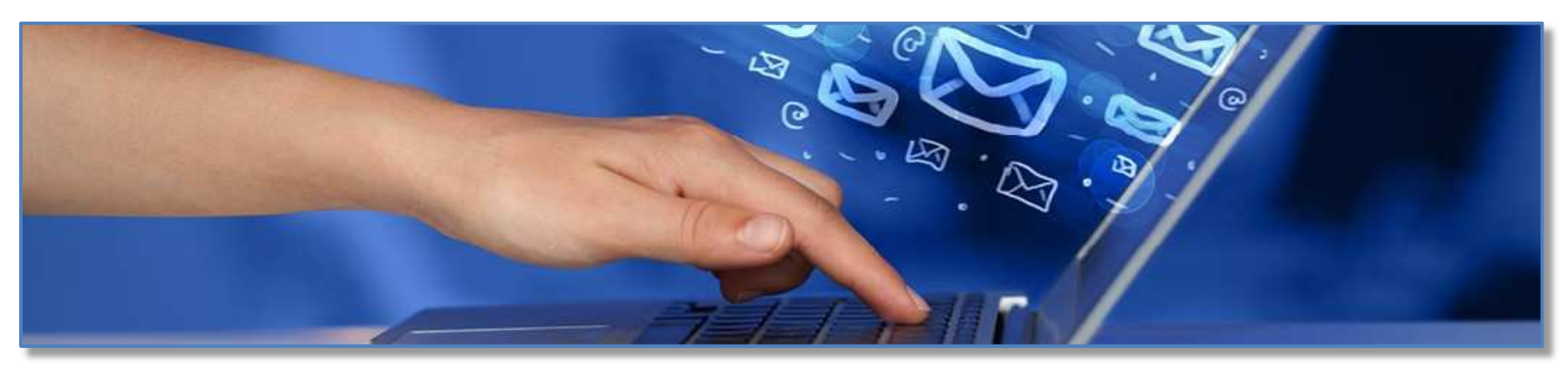

A cura di Giancarlo Schiavone ODCEC Bari- Commissione PTT

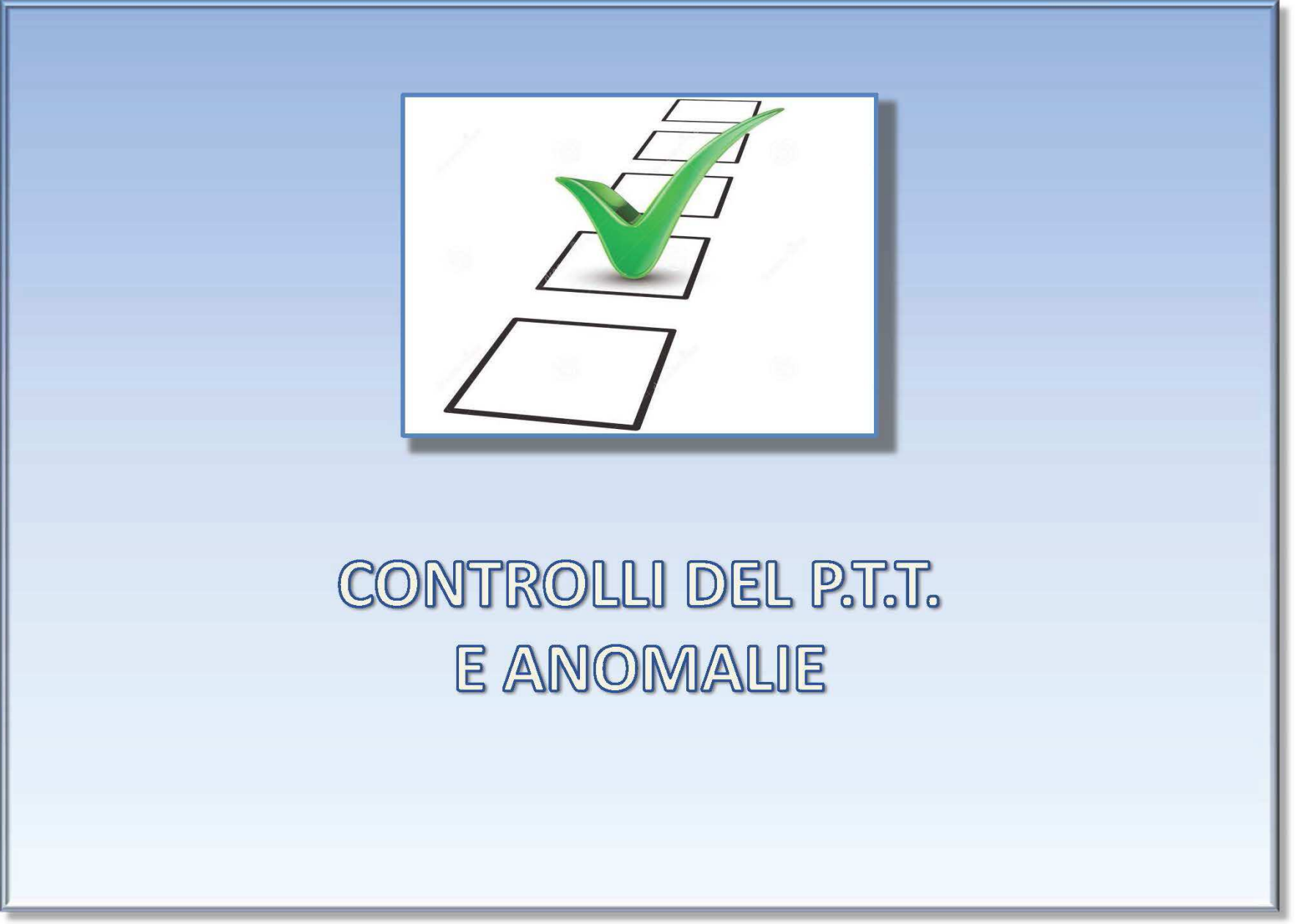

A cura di Giancarlo Schiavone ODCEC Bari- Commissione PTT

### ANOMALIE BLOCCANTI E NON BLOCCANTI

A seguito del deposito degli atti, eventuali anomalie possono risultare "*bloccanti*", e altre "*non bloccanti*".

Le fattispecie bloccanti sono anomalie gravi che pregiudicano la sicurezza del sistema informativo (ad esempio, presenza di virus) o non permettono l'identificazione certa del soggetto da cui proviene l'atto; le anomalie non bloccanti, per contro, non pregiudicano il deposito dell'atto e dei documenti.

#### Allegati acquisiti non conformi:

Si precisa che in presenza di anomalie non bloccanti, il deposito va comunque a buon fine e il documento entra a far parte del fascicolo informatico ma, secondo quanto prescritto dall'art. 14 del Regolamento (D.M. 163/2013) e dagli artt. 41, 43 e 44 del C.A.D. (Codice Amministrazione Digitale), non può essere garantita la conservazione legale del documento.

# CONTROLLI DEL P.T.T. E ANOMALIE

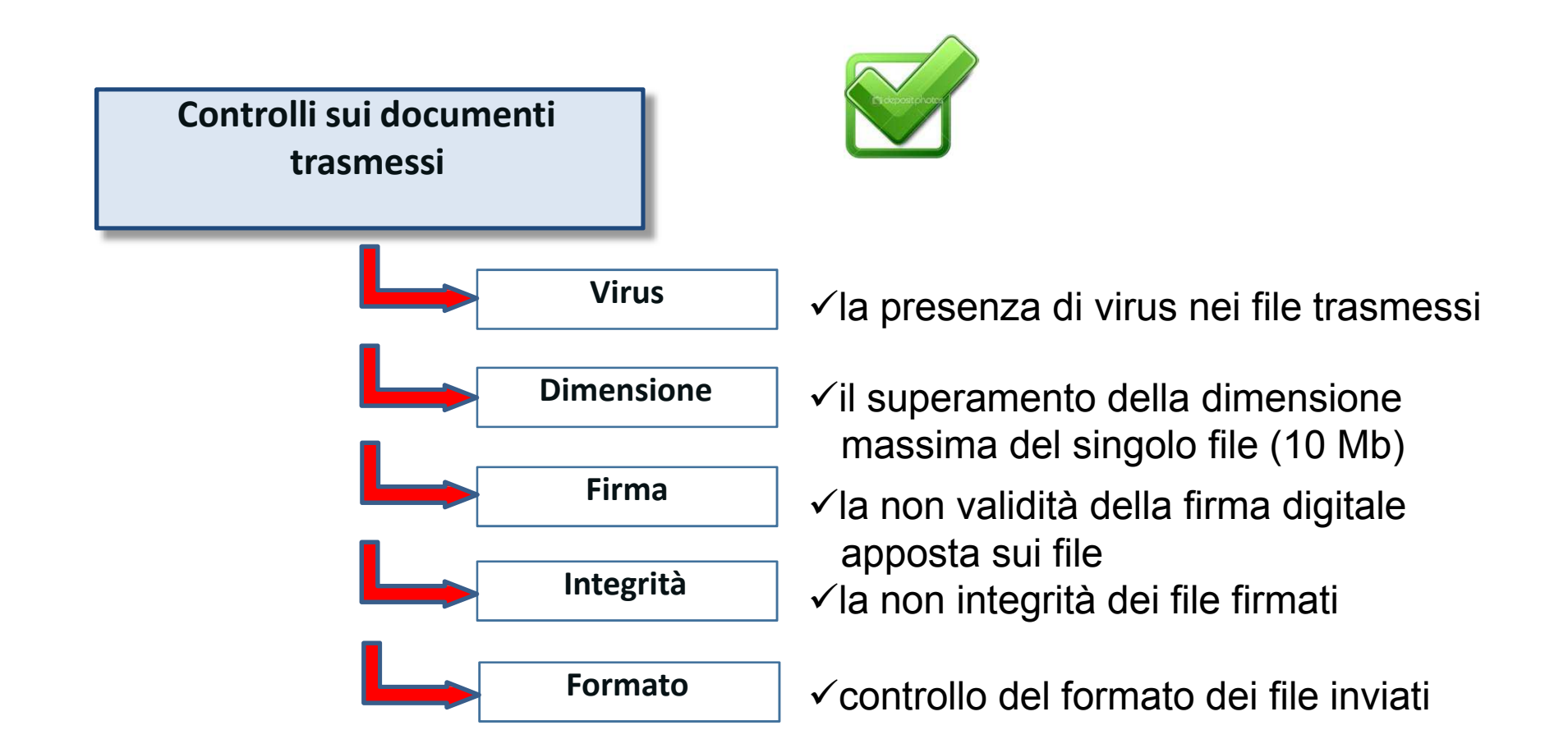

A cura di Giancarlo Schiavone ODCEC Bari- Commissione PTT

## **ANOMALIE NELL'ATTO PRINCIPALE** (RICORSO/APPELLO O ATTI SUCCESSIVI)

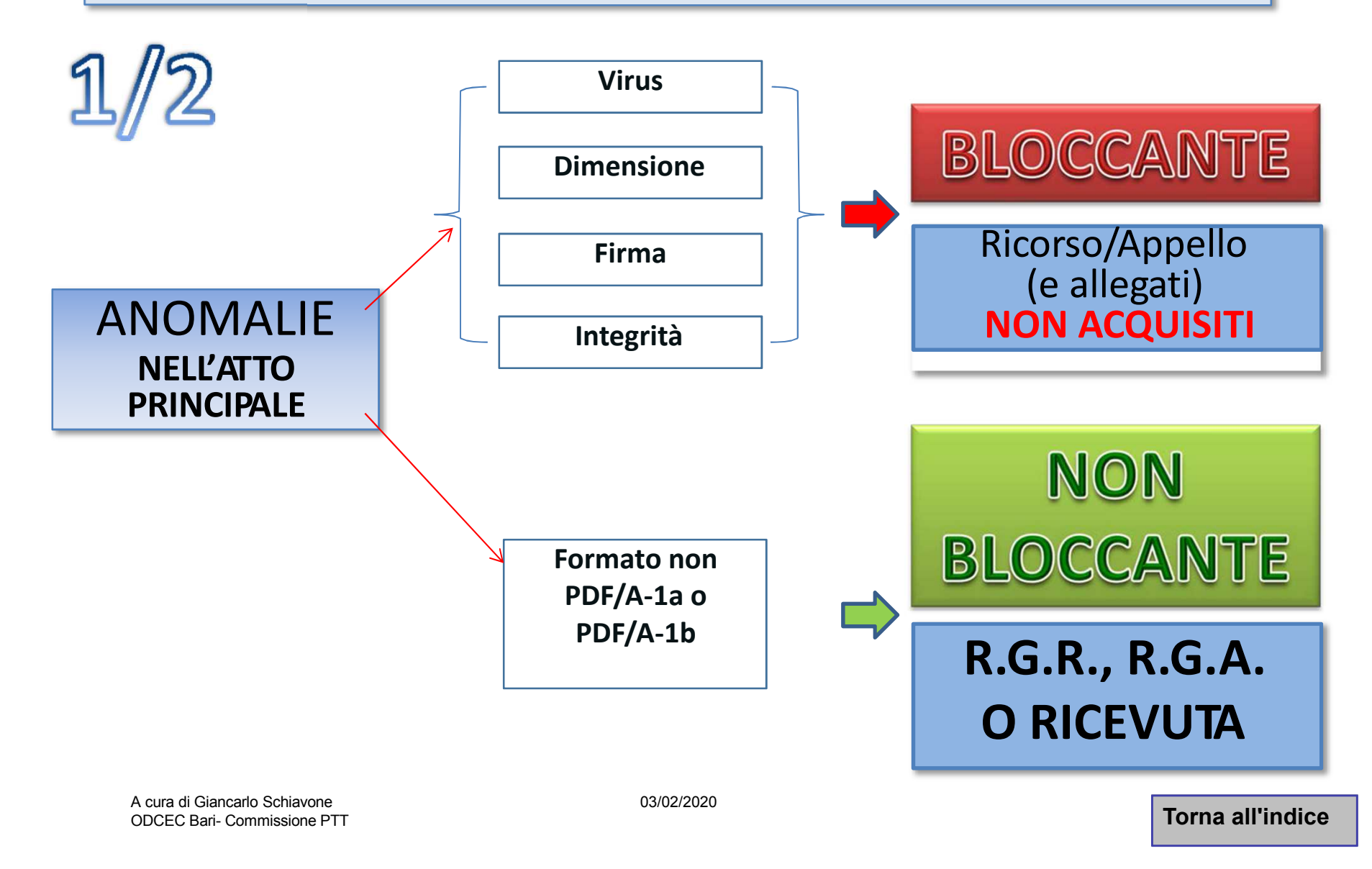

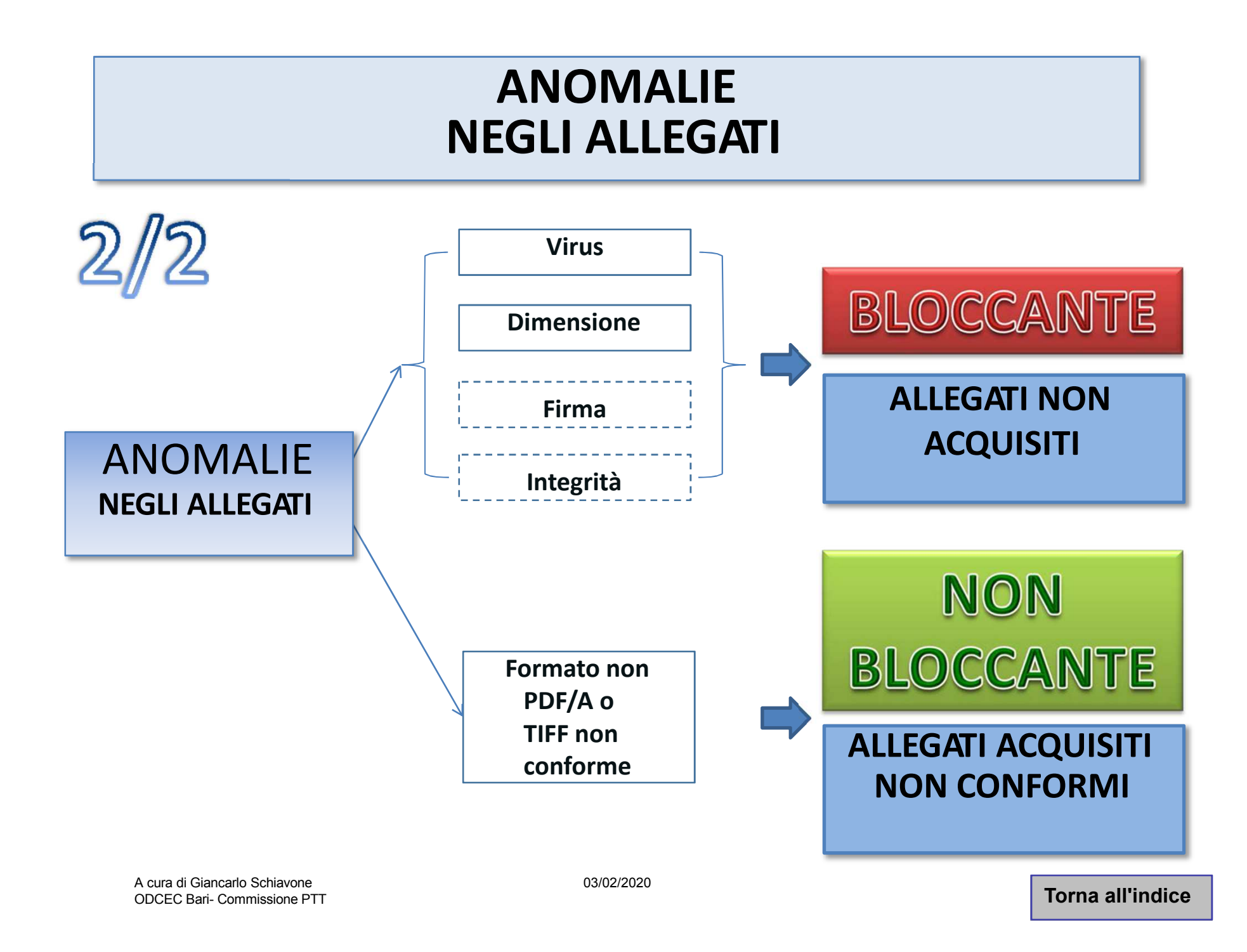

## Anomalie e relativa codifica del PTT

| Codifiche | Descrizioni                                       | Tipologia anomalia |
|-----------|---------------------------------------------------|--------------------|
| S1        | Documento non valido.                             | bloccante          |
| S2        | Firma non integra.                                | bloccante          |
| S3        | Certificato non attendibile.                      | bloccante          |
| S4        | Certificato sospeso.                              | bloccante          |
| S5        | Certificato revocato.                             | bloccante          |
| S6        | Certificato non ancora valido.                    | bloccante          |
| S7        | Certification Authority non ancora valida.        | bloccante          |
| S8        | Certification Authority scaduta.                  | bloccante          |
| S9        | Certification Authority non attendibile.          | bloccante          |
| S10       | Il mittente non è il firmatario dei<br>documenti. | bloccante          |
| S11       | Certificato di firma scaduto.                     | bloccante          |
| V1        | Documento contenente virus.                       | bloccante          |
| F1        | Formato non conforme dell'atto<br>processuale.    | non bloccante      |
| F2        | Formato non conforme dell'allegato.               | non bloccante      |

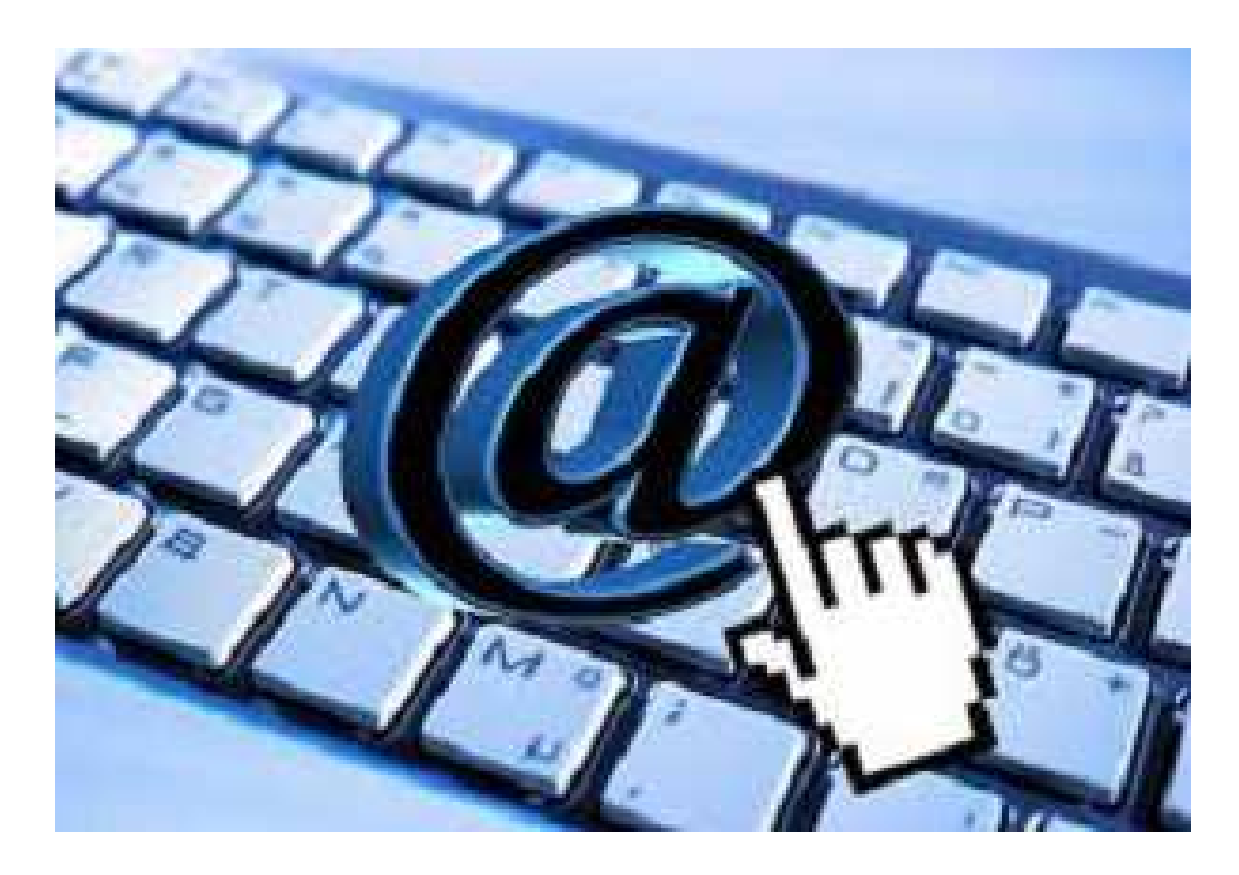

#### FASCICOLO INFORMATICO E CONSULTAZIONE

0300272080ari

## Formazione del fascicolo processuale informatico

| Direzione della<br>Giustizia Tributaria { SISTEMA INFORMATIVO DELLA GIUSTIZIA TRI                    | BUTARIA                  |        |  |
|----------------------------------------------------------------------------------------------------|--------------------------|--------|--|
| CONSULTAZIONE FASCICOLO PROCESSUALE                                                                  | Utente: SVOGNN46B23D969C | Uscita |  |
| Ti trovi in: Home > <u>Ricerca Fascicoli</u> > Dettaglio Fascicolo                                   |                          |        |  |
| CONSULTAZIONE FASCICOLO PROCESSUALE - Dettaglio Fascicolo                                            |                          |        |  |
| Commissione Tributaria Provinciale di GENOVA<br>Sezione : 01<br>Numero Registro Generale : 1137/2015 | Q                        | 8      |  |
| Cartella: Ricorrente<br>Tot documenti: 6<br>Tot documenti: 3                                         |                          |        |  |

I file relativi agli atti processuali , gli allegati depositati, le ricevute di PEC ed i messaggi di sistema formano il **fascicolo informatico**, che risulta così costituito:

*fascicolo del ricorrente*: contiene tutti gli atti processuali, gli allegati e le ricevute rilasciate dal sistema al soggetto che ha introdotto la causa;

*fascicolo del resistente*: contiene tutti gli atti processuali, gli allegati e le ricevute rilasciate dal sistema alla parte resistente;

*fascicolo d'ufficio*: contiene tutti i provvedimenti giurisdizionali adottati dalla Commissione Tributaria adita e le comunicazioni inviate alle parti processuali;

*fascicolo delle altre parti resistenti*: contiene tutti gli atti processuali, gli allegati e le ricevute rilasciate dal sistema al terzo intervenuto volontariamente nel giudizio, ovvero chiamato in causa.

## Il fascicolo informatico è consultabile utilizzando il servizio del Telecontenzioso

| portale della<br><u>GIUSTIZIA</u><br>TRIBUTARIA                 | HOME   NRSS   MAPPA<br>CERCA:                                                                                                    | ASSISTENZA   AREA RISERV/                          |
|-----------------------------------------------------------------|----------------------------------------------------------------------------------------------------|----------------------------------------------------|
| LA GIUSTIZIA TRIBUTARIA                                         | GUIDA AL PROCESSO TRIBUTARIO COMMISSIONI TRIBUTARIE                                                                                                    | SERVIZI E MODULISTICA                              |
| Processo Tributario Telematico (PTT) -<br>SIGIT                 | ACCESSO AL TELECONTENZIOSO                                                                                                    |                                                    |
| Telecontenzioso (Informazior<br>ricorsi)                        | Accesso al Telecontenzioso per utenti abilitati al PTT                                                                                                    | ARGOMENTI CORRELA                                  |
| Accesso al Telecontenzioso     Registrazione al Telecontenzioso | Tutti gli utenti del Processo Tributario Telematico possono accedere al servizio del Telecontenzioso con le<br>stesse credenziali utilizzate per il PTT.                                                                                                    | Assistenza tecnica alla difesa<br>del contribuente |
| Calcolo del Contributo Unificato Tributario<br>(CUT)            | Gli utenti gla abilitati al servizio Telecontenzioso dell'Agenzia delle Entrate - Siatel v2 - Puntotisco,<br>possono accedere con le medesime credenziali. Gli Enti locali e Territoriali con "Amministratore Locale",<br>già abilitati al servizio del Telecontenzioso, potranno rivolgersi a quest'ultimo per la relativa abilitazione. | Carta dei servizi delle<br>Commissioni Tributarie  |
| Modalità di pagamento del CUT                                   | Accedi al servizio                                                                                                    | Normativa                                          |
| Massimari delle Commissioni tributarie<br>regionali             |                                                                                                    | Prassi                                             |
| Rassegna sentenze tributarie                                    | Accesso al Telecontenzioso per i "Professionisti" non abilitati al PTT                                                                                                    | Prenotazione Appuntamenti                          |
| Servizio di Documentazione economica e<br>finanziaria           | Per accedere al servizio del Telecontenzioso, i professionisti ( <u>articolo 12 del decreto legislativo nº 546/92</u> )<br>devono essere preventivamente <u>registrati al servizio "Entratel"</u> del sito web dell'Agenzia delle Entrate.                                                                                                | Ricerca la Commissione<br>Tributaria               |
| Modulistica                                                     | Accedi al servizio                                                                                                    |                                                    |
| Informazioni per l'accesso ai servizi<br>telematici             |                                                                                                    | Spese di giustizia                                 |
| Link utili                                                      | Accesso al Telecontenzioso per i "Cittadini" non abilitati al PTT                                                                                                    |                                                    |
|                                                                 | Per accedere al servizio del Telecontenzioso, i cittadini devono essere preventivamente <u>registrati al</u><br>servizio "Fisconline" del sito web dell'Agenzia delle Entrate.                                                                                                    |                                                    |

A cura di Giancarlo Schiavone ODCEC Bari- Commissione PTT 03/02/2020

Torna all'indice

#### Consultazione del fascicolo processuale informatico

Un clic sulla singola cartella aprirà l'elenco dei documenti in essa contenuti; un clic sulla singola riga avvierà il download del documento selezionato:

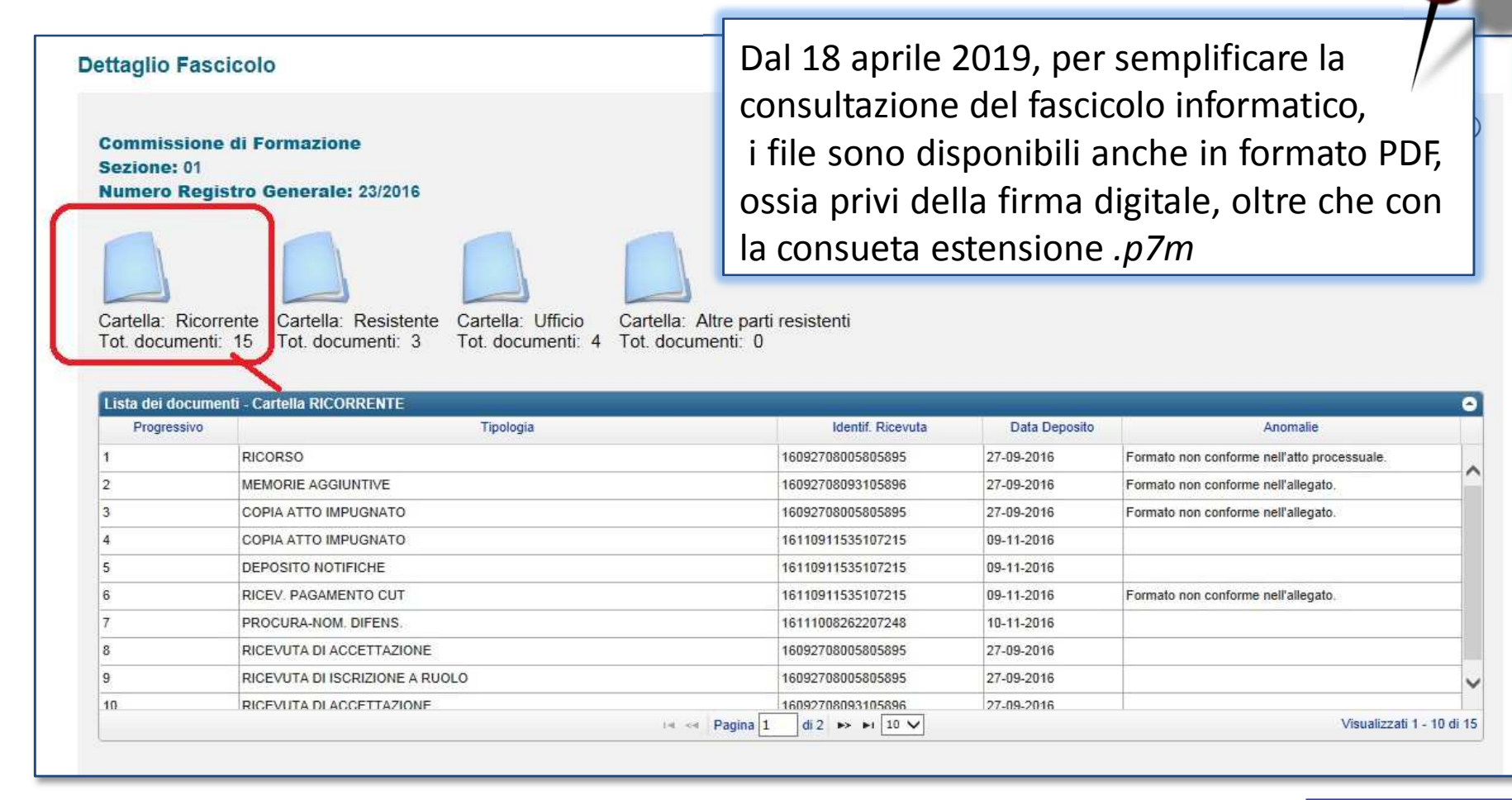

## **Consultazione pubblica della controversia**

Questa funzione dell'applicativo Telecontenzioso consente di effettuare interrogazioni di RGR/RGA senza dover necessariamente essere una delle parti coinvolte nel contenzioso. I dati consultabili sono solo quelli essenziali e sono presentati in forma anonima. (segue)...

| Ti trovi in: Home                                                                                          |                                                             |              |                                                                                                    |                              |               |
|----------------------------------------------------------------------------------------------------|-------------------------------------------------------------|--------------|----------------------------------------------------------------------------------------------------|------------------------------|---------------|
| Nuova compilazione                                                                                         |                                                             |              |                                                                                                    |                              |               |
| — Deposito in Commissione Tributaria<br>Commissione tributaria provinciale di*:<br>Tipologia di deposito*: | Provinciale - di primo grado<br>SELEZIONA<br>SELEZIONA      | •<br>•<br>OK | Deposito in Commissione Tributaria     Commissione tributaria regionale di*:     Tipologia di deposito*: | Regionale - di secondo grado | •<br>•        |
| ompletamento e interrogazione                                                                              | 2                                                           |              |                                                                                                    |                              |               |
| Compilazione via web                                                                                       |                                                             | Т            | elecontenzioso                                                                                           |                              |               |
| <u>Compilazione NIR via web per successivi</u> <u>Completamento e interrogazione NIR via</u>               | o deposito cartaceo<br>web per successivo deposito cartaceo |              | <ul> <li>Accesso al Telecontenzioso e al Fascic</li> </ul>                                               | colo Informatico             |               |
| A cura di Giancarlo Schiavone<br>ODCEC Bari- Commissione P                                                 | Π                                                           | 03/02/       | /2020                                                                                                    |                              | Torna all'ind |

## **Consultazione pubblica della controversia**

| Interrogazioni                               | CONSULTAZIONE PUBBLICA DELLA CONTROVERSIA (INFORMAZIONI VISUALIZZATE IN FORMA<br>ANONIMA)                                                                           |
|----------------------------------------------|----------------------------------------------------------------------------------------------------|
| Consultazione pubblica della<br>controversia | Ricerca per protocollo         I campi contrassegnati con l'asterisco * sono obbligatori         Provincia: *         Commissione tributaria: *         FRGR/RGA: * |
|                                              | Ricerca                                                                                                    |

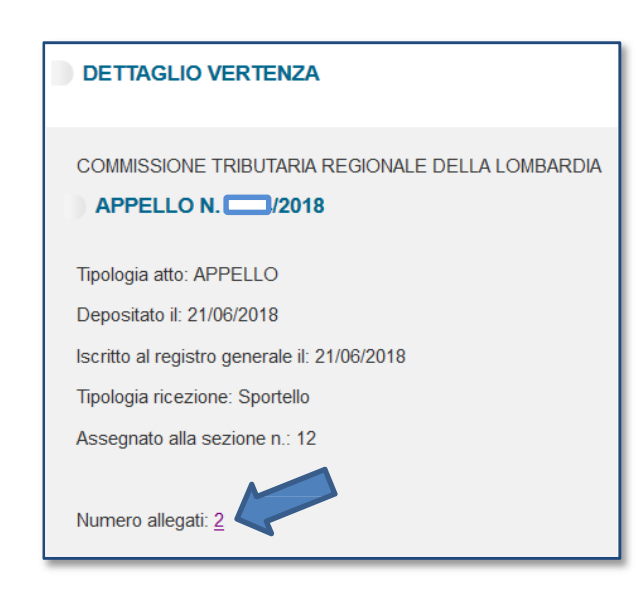

A cura di Giancarlo Schiavone ODCEC Bari- Commissione PTT Accedendo dal Telecontenzioso alla funzione della consultazione pubblica della controversia, basta inserire i dati della Commissione e il numero di RGA/RGR per procedere alla visualizzazione dei dati essenziali di iscrizione a ruolo e tipologia di allegati.

| COMMISSIONE TRIBUTARIA RECIONALE DELLA LOMBARDIA          |               |                    |
|-----------------------------------------------------------|---------------|--------------------|
| RGA: 10/2018                                              |               |                    |
| elementi trovati - visualizzati da: 1 a 2 - pagina 1 di 1 |               |                    |
| Tipologia atto                                            | Presentato da | Data presentazione |
|                                                           | Altro         | 22/06/2018         |
| TRASMISSIONE FASCICOLO PROC. DA GRADO INFERIORE           |               |                    |
| TRASMISSIONE FASCICOLO PROC. DA GRADO INFERIORE           |               |                    |

**Torna all'indice** 

# Accesso temporaneo agli atti della parte non ancora costituita: la richiesta

L'obbligatorietà dell'invio telematico degli atti porta con se una novità: <u>la parte non</u> <u>ancora costituita</u> può presentare una richiesta di accesso temporaneo agli atti che consente la visualizzazione, per un periodo limitato di tempo, degli atti processuali telematici relativi alle controversie iscritte al registro generale dei ricorsi e degli appelli.

Questa nuova funzione di accesso temporaneo agli atti, già da tempo caratteristica del processo telematico civile, si aggiunge e completa quella già esistente di accesso agli atti in forma anonima, che però si limita a una consultazione dei dati essenziali presentati in forma anonima e prevede la preventiva conoscenza del numero di iscrizione a ruolo della causa.

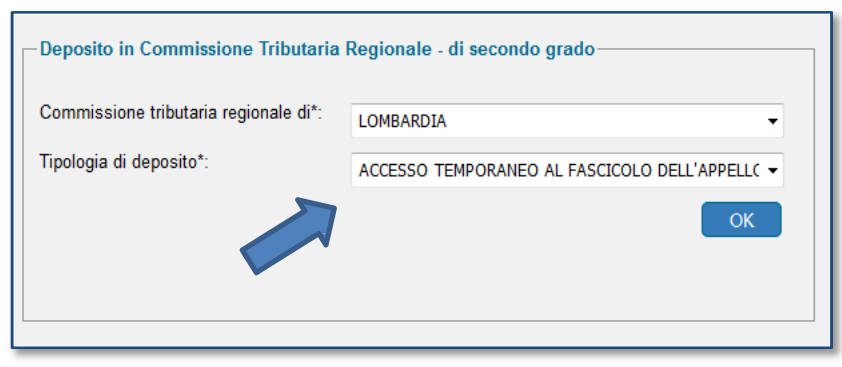

# Accesso temporaneo agli atti della parte non ancora costituita: la richiesta

| Commissione tributaria regionale di/del : LOMBARDIA<br>Depositante: CAROLLO VINCENZO<br>L'invio telematico della Richiesta accesso temporaneo al fascicolo permetterà l'accesso temporan<br>durata di 10 giorni a partire dalla data in cui tale richiesta sarà autorizzata dalla Commissione Trib | neo al fascicolo telematico per una<br>nutaria                                                                                    | La richiesta dovrà essere trasmessa<br>tramite l'applicativo P.T.T., con una<br>procedura simile a quella da seguire                                   |
|----------------------------------------------------------------------------------------------------|----------------------------------------------------------------------------------------------------|----------------------------------------------------------------------------------------------------|
| Dati per abbinamento in Commissione Tributaria         R.G.:       /       -       00         Estremi Sentenza*       Sez.       Commissione tributaria provinciale*                                                                                                    | SELEZIONA                                                                                                    | per l'invio delle controdeduzioni,<br>allegando i file della richiesta e della<br>eventuale procura/nomina in<br>formato PDF/A e firmati digitalmente. |
| Tipologia*: SELEZIONA                                                                                                    | Tipologia Depositante: CONTRI<br>© Ricorrente © Resistente<br>Indirizzo Pec*:                                                     | BUENTE -                                                                                                    |
| Tipologia Appello*: APPELLO                                                                                                    | <ul> <li>Elementi da acquisire/già acq</li> <li>Sono richieste le seguenti tipolo</li> <li>Richiesta accesso temporane</li> </ul> | uisiti:<br>ogie di allegato:<br>eo al fascicolo                                                                                                    |
| A aura di Cianaarla Sabiavana                                                                                                    | Documenti nº:         1         / 0           Salva         Pulisci           02/02/2020         02/02/2020                       |                                                                                                    |

**ODCEC Bari- Commissione PTT** 

Torna all'indice

# Accesso temporaneo agli atti della parte non ancora costituita: l'esito della richiesta

Gli Uffici di Segreteria provvederanno, entro 3-5 giorni, all'abbinamento della richiesta al fascicolo processuale informatico, previo controllo circa la corretta identificazione della controversia e circa la legittimazione del richiedente alla visione del fascicolo.

In caso di accoglimento dell'istanza, il richiedente ha a disposizione <u>10 giorni</u> per la consultazione del fascicolo processuale.

Se la Segreteria dovesse riscontrare la non correttezza dell'istanza o della documentazione allegata, la mancata iscrizione a ruolo della controversia o l'avvenuta costituzione con modalità cartacea, l'istante riceverà una PEC con la motivazione del rigetto.

# Accesso temporaneo agli atti della parte non ancora costituita: la consultazione

La consultazione da parte del soggetto autorizzato avviene mediante l'utilizzo del servizio *"Telecontenzioso"*, previo accesso all'area riservata, selezionando la Commissione tributaria competente e inserendo il numero di RGR/RGA della controversia.

| Interrogazioni<br>Consultazione pubblica della | RICERCA DELLE VERTENZE TRIBUTARIE                |
|------------------------------------------------|--------------------------------------------------|
|                                                | INDICARE IL TIPO DI RICERCA                      |
| <u>controversia</u>                            | COMMISSIONE TRIBUTARIA REGIONALE DELLA LOMBARDIA |
|                                                | Ricerca per numero ricevuta                      |
|                                                | ◎ Numero di Ricevuta: - /                        |
|                                                | Tipo documento:                                  |
|                                                | Ricerca per protocollo                           |
|                                                | • RGR/RGA:                                       |
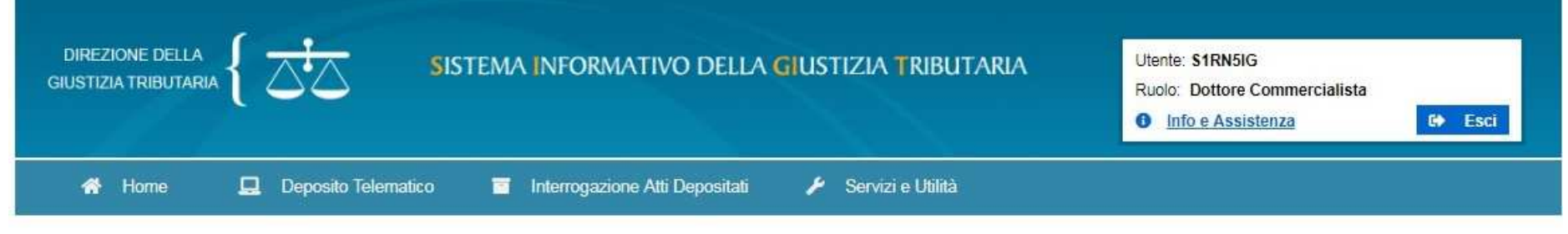

#### APPENDICI Processo Tributario Telematico

| Avvisi Ci sono 0 NIR validate e non trasmesse Ci sono 2 NIR incomolete                                                                                                    |                                                                                                    | -                                                                                                    | J                                                                                                    |
|----------------------------------------------------------------------------------------------------|----------------------------------------------------------------------------------------------------|----------------------------------------------------------------------------------------------------|----------------------------------------------------------------------------------------------------|
| Assistenza<br>Assistenza<br>Online<br>NUMERO VERDE<br>Numero Verde<br>800 051 052<br>Contattare il numero verde<br>Dalle 8:00 alle 18:00 dal lunedì al<br>venerdì<br>Dalle 8:00 alle 14:00 il sabato | Deposito Telematico<br>Le funzionalità consentono di compilare e<br>completare le schede web della NIR per depositare<br>il ricorso, l'appello e i documenti/atti successivi.<br>Inoltre, è possibile inviare alla Commissione<br>competente la richiesta di visualizzazione<br>temporanea degli atti contenuti nel fascicolo<br>processuale, da parte di coloro che non si sono<br>ancora costituiti in giudizio.<br>Invio NIR - Ricorso - Altri Atti →<br>Completamento NIR - Ricorso - Altri atti →<br>Richiesta accesso temporaneo → | Interrogazione Atti Depositati<br>Questo servizio consente la ricerca e consultazione<br>della NIR depositata.<br>Ricerca NIR Depositata →<br>Il fascicolo processuale informatico è consultabile<br>tramite il servizio del telecontenzioso. Inoltre è<br>disponibile una funzionalità di ricerca e<br>consultazione pubblica dei dati della controversia.<br><u>Accedi al Telecontenzioso</u> | Sono disponibili servizi PagoPA per<br>effettuare/consultare il pagamento del Contributo<br>Unificato Tributario (CUT) e servizi di<br>verifica/conversione per il formato, la dimensione e<br>il nome dei file/atti da inviare in Commissione.<br>PagoPA effettua pagamenti -><br>PagoPA consulta pagamenti -><br>Verifica e conversione file PDF/A -><br>Ulteriori servizi:<br>Compilazione guidata NIR cartacea -><br>Calcolo CUT C<br>Prenotazione appuntamento in CT C |

A cura di Giancarlo Schiavone ODCEC Bari- Commissione PTT

Ti trovi in: Home

# La procura alle liti

Se il contribuente <u>è munito di firma</u> digitale, la procura alle liti può essere digitale al ricorso/appello che conterrà la firma digitale del ricorrente e quella del difensore. (nome\_file.pdf.p7m.p7m) (nome\_file.pdf.p7m.p7m)

Se il contribuente non è munito di firma digitale, la procura deve essere redatta su atto a parte; la scansione per immagine della procura firmata a mano dovrà essere allegata al ricorso/appello, previa firma digitale del difensore. In questo caso, la procura sarà un allegato al ricorso/appello ed è consigliabile contenga i riferimenti ad esso (numero di atto impositivo per il ricorso, o sentenza impugnata per l'appello).

# La firma digitale

Consiste nella creazione di un file, definito «busta crittografica», che racchiude al suo interno il documento informatico originale garantendone PROVENIENZA ed INTEGRITÀ.

In particolare la firma digitale garantisce:

- che il destinatario possa verificare l'identità del mittente (<u>autenticazione</u>);
- che il mittente non possa disconoscere un documento da lui firmato (<u>non ripudio</u>);
- che il destinatario non possa inventarsi o modificare un documento firmato da qualcun altro (<u>integrità</u>).

A cura di Giancarlo Schiavone ODCEC Bari- Commissione PTT

#### La firma digitale: confronto PTT/PCT/PAT

- Nel PTT è ammesso l'utilizzo della <u>sola</u> firma digitale <u>CAdES</u>, che permette di firmare molteplici formati di file
- ✓ Nel PCT (processo civile telematico) è ammesso l'utilizzo della firma digitale sia in formato CAdES che PAdES
- Nel PAT (processo amministrativo telematico) è ammesso l'utilizzo della sola firma digitale PAdES, che permette di firmare documenti nel solo formato PDF

## **PEL e PEC**

#### **PEL**: Posta Elettronica (ordinaria)

Non è in grado di garantire provenienza, integrità e riferimento temporale.

#### **PEC**: Posta Elettronica Certificata

La PEC è il sistema che consente di inviare e-mail con <u>valore legale equiparato ad</u> <u>una raccomandata con ricevuta di ritorno</u> (DPR 11 Febbraio 2005 n. 68). Il termine "Certificata" si riferisce al fatto che il <u>gestore del servizio rilascia</u> al mittente una <u>ricevuta</u> (con attestazione data e ora) che costituisce <u>prova legale</u> dell'avvenuta spedizione del messaggio ed eventuali allegati, mentre, il <u>gestore</u> <u>della casella PEC del destinatario invia</u> al mittente la ricevuta di avvenuta/

mancata <u>consegna</u>.

#### **INI-PEC**

Collegandosi al sito https://www.inipec.go <u>v.it /cerca-pec</u> si possono individuare gli indirizzi PEC di imprese e professionisti italiani. L'indice è aggiornato con i dati provenienti dal Registro Imprese e dagli Ordini e dai Collegi di diversa appartenenza, nelle modalità stabilite dalla legge.

|                                       | % 06 64892292<br>Ricerca |                                                                                          |                                                                                                    |
|---------------------------------------|--------------------------|------------------------------------------------------------------------------------------|----------------------------------------------------------------------------------------------------|
| C Ministero delle Prilup Conomico     |                          |                                                                                          |                                                                                                    |
|                                       | c                        | Per i cittadini                                                                          | 🚯 Ordini e Collegi                                                                                                    |
| Per i cittadini > Cerca indirizzo PEC |                          |                                                                                          |                                                                                                    |
| Professionisti                        | Imprese                  | Come c                                                                                   | ercare un indirizzo P                                                                                                    |
| Nome 😦                                |                          | Per otten                                                                                | ere l' indirizzo PEC                                                                                                    |
| Cognome                               |                          | in tuo nos                                                                               | o, complia i campi con i da<br>ssesso, inserisci il                                                                                                    |
| Codice Fiscale 🤢                      |                          | controllo (CAPTCHA) e clicca sul                                                         |                                                                                                    |
| Categoria professionale               |                          | bottone "                                                                                | Cerca PEC".                                                                                                    |
| Provincia                             |                          | Se i dati f                                                                              | orniti non dovessero                                                                                                    |
| Numero di iscrizione all'ordine 🥹     |                          | risultare s                                                                              | sufficienti, la pagina                                                                                                    |
| Indirizzo PEC 😡                       |                          | segnalera                                                                                | a un messaggio di errore.                                                                                                    |
| Digita il testo                       | Q Cerca PEC Profe        | E anche p<br>un'impres<br>inserendo<br>"Indirizzo<br>successiv<br>"Cerca PE<br>anche cor | ossibile risalire al dati di<br>sa o di un professionista,<br>o l'indirizzo PEC nel campo<br>PEC" e cliccando<br>ramente sul bottone<br>:C". Questa funzione è nota<br>me "Di chi è questa PEC?" |
|                                       |                          |                                                                                          | Approtondimenti                                                                                                    |

## Indice-PA

L'Indice delle Pubbliche Amministrazioni (IPA) è l'archivio ufficiale degli Enti pubblici e dei Gestori di pubblici servizi. È realizzato e gestito dall'Agenzia per l'Italia digitale (AgID) e contiene informazioni dettagliate sugli Enti, sulle strutture organizzative, sulle competenze dei singoli uffici e sui servizi offerti.

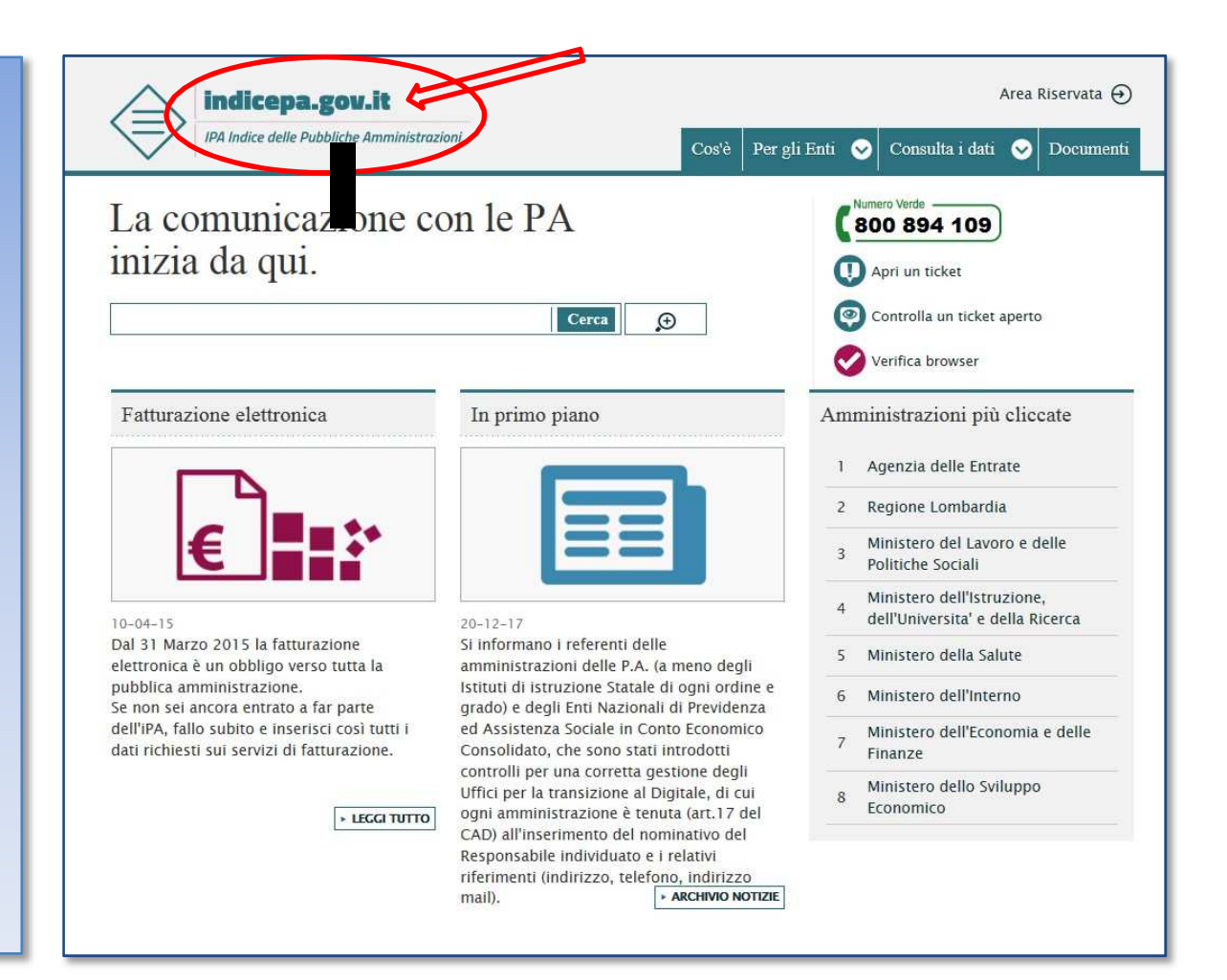

## Il formato PDF/A

Il formato PDF è uno standard, creato da Adobe, per la visualizzazione dei documenti, leggibile su tutte le piattaforme hw/sw commerciali. (hw=hardware;sw=software)

Il **Pdf/A** è un sotto-formato dello standard PDF appositamente pensato <u>per l'archiviazione nel lungo</u> <u>periodo</u> di documenti elettronici.

Oltre ad essere trasversale orizzontalmente (leggibile cioè su tutte le piattaforme hw/sw commerciali), lo è anche verticalmente nel tempo (ai fini della conservazione nel tempo).

#### **Come ottenere un file PDF/A: Office**

Dopo aver redatto il documento con *Microsoft Office Word*, si può creare un PDF/A nel seguente modo:

- Scegliere il comando File -> Salva con nome
- Nella finestra Salva con nome scegliere il formato PDF (\*.pdf)
- Fare clic sul pulsante **Opzioni** e, nella finestra **Opzioni**, spuntare la casella **Conforme a ISO 19005-1 (PDF/A)**
- Fare clic su **OK** quindi su **Salva**

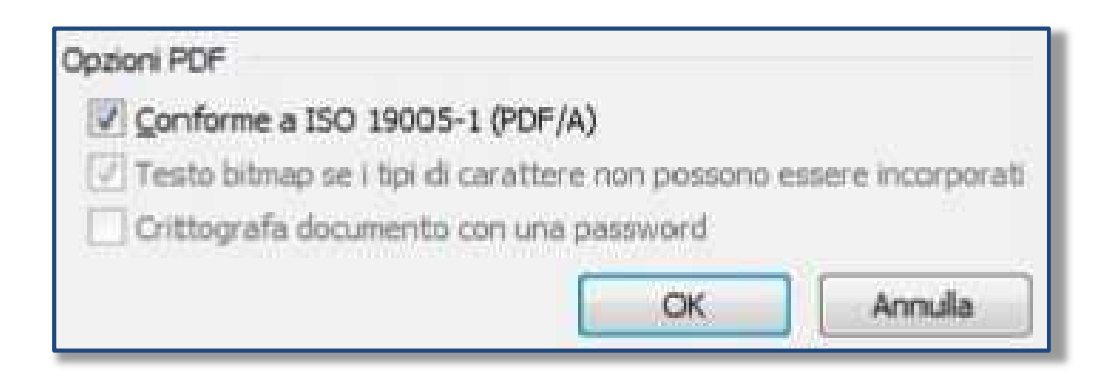

### **Come ottenere un file PDF/A: da OpenOffice**

Dalla voce menu "File" scegliere l'opzione "Esporta nel formato Pdf...". Richiamare poi 'Opzioni PDF':

|            | Collegamenti Sicurezza                               |  |
|------------|------------------------------------------------------|--|
| 1          | Generale Visualizzazione iniziale Interfaccia utente |  |
|            | Intervallo                                           |  |
|            | • Tutto                                              |  |
|            | O Pagine                                             |  |
|            | C Selezione                                          |  |
|            | Immagini                                             |  |
|            | ○ <u>C</u> ompressione senza perdite                 |  |
|            | Compressione JPEG                                    |  |
|            | Qualità 90% 🔹                                        |  |
|            | Riduci risoluzione immagine                          |  |
|            | Generale                                             |  |
| > <b>(</b> | ✓ PDF/A-1                                            |  |
|            | PDF con tag                                          |  |
|            | Crea formato PDF                                     |  |
|            | Invia formato                                        |  |
|            | Esporta segnalibri                                   |  |
|            | Esporta annotazioni                                  |  |
|            | Esporta pagine vuote inserite automaticamente        |  |
|            |                                                      |  |
|            |                                                      |  |
|            | Esporta Appulla 2                                    |  |
|            |                                                      |  |
| iavone     | 03/02/2020                                           |  |

#### **Creazione di un PDF/A in ambiente Mac**

I computer con sistema operativo Mac OS X permettono di realizzare facilmente documenti PDF, ma non in formato PDF/A.

Chi utilizza un Mac può ottenere un PDF/A in uno dei seguenti modi:

- Creare il documento con *OpenOffice* o *LibreOffice* e utilizzare il comando **Esporta nel formato PDF** (nella finestra **Opzioni** selezionare la voce **PDF/A-1**)
- Creare il documento con *Word* per Mac o con *Pages*, quindi salvarlo in formato PDF e convertilo in PDF/A con Adobe Acrobat (programma a pagamento, diverso da Adobe Acrobat Reader)

# In futuro? ...

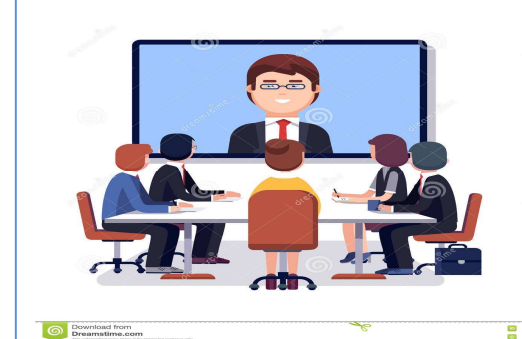

Il Processo Tributario Telematico ad oggi investe le operazioni di notifica e trasmissione degli atti del processo; i prossimi traguardi saranno il processo verbale e la sentenza digitale per arrivare, in un futuro ormai prossimo, all'udienza a distanza, (*videoconferenza*) peraltro già prevista dall'art. 16 del D.L. 23 ottobre 2018, n. 119.

Si attende un decreto ministeriale per la definizione delle modalità operative per consentire la partecipazione alle udienze a distanza, per la quale sarà necessaria apposita richiesta di almeno una delle parti.

## Normativa di riferimento

- Decreto Legislativo n. 546/1992
- Decreto Legislativo n. 82 del 7 marzo 2005: Codice dell' Amministrazione Digitale (*CAD*)
- Decreto del Ministro dell'Economia e delle Finanze del 23 dicembre 2013, n. 163 (*Regolamento del PTT*)
- Decreto del Direttore Generale delle Finanze del 4 agosto 2015 (*Regole tecniche*)
- Circolare n. 2/DF dell'11 maggio 2016 (*Linee guida dei servizi del PTT*)
- D.L. n. 119/2018 (Collegato fiscale)

#### Novità e Criticità

Novità principali:

- > Art. 16-bis D.Lgs n. 546/92: interpretazione autentica D.L. 119/18
- Il ricorso (e gli atri doc del PTT) devono essere formati come doc informatici e sottoscritti con firma digitale;
- La procura: se il ricorrente è in possesso o meno della firma digitale; Criticità:
- Il ricorso (e altri atti del PTT) di parte ricorrente sono ammessi solo in bianco e nero (consentito solo grassetto e sottolineature)
- Non è consentito l'utilizzo di colori o evidenziazioni nell'atto né l'inserimento di schemi, diagrammi, tabelle, immagini;
- Unica possibilità ammessa è quella di creare un allegato in cui inserire diagrammi/schemi/fotografie (sempre in b/n),
- > non sono ammessi file video da veicolare nel PTT;
- L'obbligo del difensore di firmare «ciascun allegato» comporta spendita di tempo;
- > La password per l'accesso al PTT scade ogni 90 giorni;
- Consegna dell'originale del CUT entro 30 gg;
- Connessione Internet assente, ...

#### GRAZIE PER L'ATTENZIONE